# DAQMaster 使用說明

開啟 DATE 資料方式有兩種:

(一)經由主程式開啟:

1. 點擊主程式圖示開啟

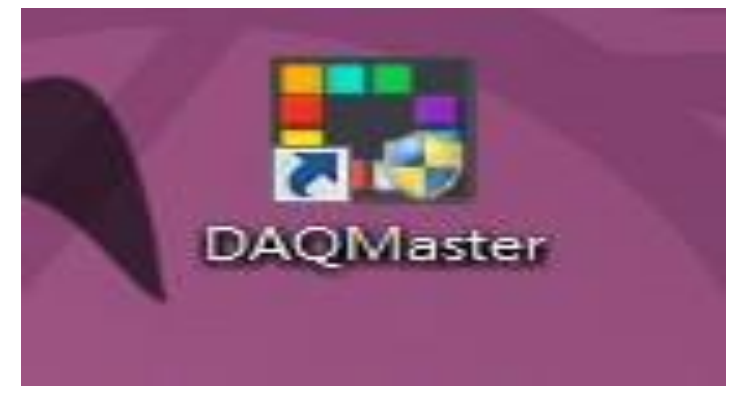

# 2.主畫面

| 🛃 DAQMaster Pro(演示 30日) |                                                                                                    |                             |              |                    |             |                      |                         |
|-------------------------|----------------------------------------------------------------------------------------------------|-----------------------------|--------------|--------------------|-------------|----------------------|-------------------------|
| Project View Tool       | Help                                                                                                    |                             |              |                    |             |                      | Version 2.5.0.2830      |
|                         |                                                                                                    |                             |              |                    |             |                      |                         |
| New Open Open Save      | Save As Connect R                                                                                                    | un Log View Log             |              |                    |             |                      |                         |
| From List Project       |                                                                                                    |                             |              |                    |             |                      |                         |
| File                    |                                                                                                    | Run                         |              |                    |             |                      |                         |
| Project                 | ₽× DAQ S                                                                                                    | Space                       |              |                    | ( ) *       | Property             |                         |
| Delete View -           |                                                                                                    |                             |              |                    |             | Project              | tun Ti                  |
| Туре                    | File                                                                                                    |                             |              |                    |             | E General            | S a                     |
| Noname                  |                                                                                                    |                             |              |                    |             | Project Name         | Noname                  |
| 은 Runtime Screen        |                                                                                                    |                             |              |                    |             | User                 |                         |
| B L DAQ空?               |                                                                                                    |                             |              |                    |             | Description          |                         |
| t De                    |                                                                                                    |                             |              |                    |             | 🗏 Data File          |                         |
| rice                    |                                                                                                    |                             |              |                    |             | Data Folder          |                         |
| Li st                   |                                                                                                    |                             |              |                    |             | CSV Time Type        | vvvv/mm/dd hh.nn.ss.zzz |
| U                       | 1 ×                                                                                                    |                             |              |                    |             | Realtime Log         |                         |
| I Ny System             | ÷ *                                                                                                    |                             |              |                    |             | Log Data Schedule    |                         |
| 두 Add Del Change        | View -                                                                                                    |                             |              |                    |             | Log Data Schedule    | Schedule Setting : 0/0  |
| Name Address            | i Status                                                                                                    |                             |              |                    |             | When Opening Project |                         |
|                         |                                                                                                    |                             |              |                    |             | Run Mode             | None 💽                  |
|                         |                                                                                                    |                             |              |                    |             | Layout               | Default 💽               |
|                         |                                                                                                    |                             |              |                    |             |                      |                         |
|                         |                                                                                                    |                             |              |                    |             |                      |                         |
|                         |                                                                                                    |                             |              |                    |             |                      |                         |
|                         |                                                                                                    |                             |              |                    |             |                      |                         |
|                         |                                                                                                    |                             |              |                    |             |                      |                         |
| DAO List - 100          |                                                                                                    |                             |              |                    |             |                      | 1 x                     |
| Type Num                | Delete All Select All                                                                                                    | Delete the selected item(s) |              |                    |             |                      | a                       |
| L All 0                 | No. Device                                                                                                    | Address Source Ta           | ag Name Type | R/W Read Mode Unit | Calculation | Trigger Descrip      | otion                   |
| Group                   | Standard Tag (0)                                                                                                    | )                           | -            |                    |             |                      |                         |
| - Analog 0              | Advanced Tag (0                                                                                                    | )                           |              |                    |             |                      |                         |
| - Digital 0             |                                                                                                    |                             |              |                    |             |                      |                         |
| - String 0              |                                                                                                    |                             |              |                    |             |                      |                         |
|                         |                                                                                                    |                             |              |                    |             |                      |                         |
|                         |                                                                                                    |                             |              |                    |             |                      |                         |
| DAO List - 100 Message  | Level Control of Control of Contr |                             |              |                    |             |                      |                         |
|                         |                                                                                                    |                             |              |                    |             |                      |                         |

# 3.選擇 Tool => <u>DataAnalysis</u>

| DAQMaster                                           |                                                                                                    | - E X                 |
|-----------------------------------------------------|----------------------------------------------------------------------------------------------------|-----------------------|
| Project View Tool Help                              |                                                                                                    | Version 2.5.0.2830    |
| Time Display Data Analysis DDE Ser                  | Ver Edit ModBus TCP/IP Script Device<br>Device Server Editor                                                                                                    |                       |
| E Project                                           | <sup>1</sup> X plui spars (↓ • Pro                                                                                                    | netv 9 x 🖬            |
| Delete View-                                        |                                                                                                    | Project               |
| Type File                                           |                                                                                                    | General               |
| Runtime Screen     DAQ Space                        | Image: A transmission of the second of the second | Iroget, Name Noname G |
| DAQ List - 50                                       | a en mant recommenten etal el anno merian el contre comparante contra la teta tra el mante contra contra contre                                                                                                    | ÷×                    |
| Al 0                                                | Delete All Select All Delete the selected item(s)                                                                                                    | 4                     |
| Group<br>Analog 0<br>Dgtal 0<br>String 0<br>Video 0 | Illo. Device Address Source Tag Name Type R/W Read Hode Unit Calculation Trigger Description           Image: Tag (0)                 Advanced Tag (0)                                                                                                    |                       |

# 4.選擇 DateFile => <u>Open</u>

| Data Analy:        | sis        | A. 1              |              |            |       |              |            | -           |     |             | and the second | <br>100 |      | _ |            | X   |
|--------------------|------------|-------------------|--------------|------------|-------|--------------|------------|-------------|-----|-------------|----------------|---------|------|---|------------|-----|
| Data File D        | atabase    | View              | Heip         |            |       |              |            |             |     |             |                |         |      |   | Version 1. | 8.0 |
|                    | 巪          |                   | Ē            | 69         | 巴     | $\mathbb{N}$ | 因          |             |     |             | A              |         |      |   |            |     |
| New                | Open       | Save              | Save As      | Open       | Grid  | Graph        | Alarm Grid | Analysis    | Add | Delete      | Change Name    |         |      |   |            |     |
|                    |            |                   |              |            |       |              |            |             |     |             |                |         |      |   |            |     |
|                    | Proj       | ect               |              | Data File  |       | Analysi      | is Window  |             | A   | inalysis Sp | ace            |         |      |   |            |     |
| File List          | 10/6023073 | niiste)) (tea     | 🕴 🗶 Analy    | isis Space |       |              |            |             |     |             |                |         |      |   |            |     |
| File               |            |                   |              |            |       |              |            |             |     |             |                |         |      |   |            |     |
|                    |            |                   |              |            |       |              |            |             |     |             |                |         |      |   |            |     |
|                    |            |                   |              |            |       |              |            |             |     |             |                |         |      |   |            |     |
|                    |            |                   |              |            |       |              |            |             |     |             |                |         |      |   |            |     |
|                    |            |                   |              |            |       |              |            |             |     |             |                |         |      |   |            |     |
|                    |            |                   |              |            |       |              |            |             |     |             |                |         |      |   |            |     |
|                    |            |                   |              |            |       |              |            |             |     |             |                |         |      |   |            |     |
|                    |            |                   |              |            |       |              |            |             |     |             |                |         |      |   |            |     |
|                    |            |                   |              |            |       |              |            |             |     |             |                |         |      |   |            |     |
| Analysis Windor    | W          |                   | 9 ×          |            |       |              |            |             |     |             |                |         |      |   |            |     |
| Window<br>Analysis | Space      |                   |              |            |       |              |            |             |     |             |                |         |      |   |            |     |
| - Inter Joint      | opuce      |                   |              |            |       |              |            |             |     |             |                |         |      |   |            |     |
|                    |            |                   |              |            |       |              |            |             |     |             |                |         |      |   |            |     |
|                    |            |                   |              |            |       |              |            |             |     |             |                |         |      |   |            |     |
|                    |            |                   |              |            |       |              |            |             |     |             |                |         |      |   |            |     |
|                    |            |                   |              |            |       |              |            |             |     |             |                |         |      |   |            |     |
|                    |            |                   |              |            |       |              |            |             |     |             |                |         |      |   |            |     |
|                    |            |                   |              |            |       |              |            |             |     |             |                |         |      |   |            |     |
|                    |            |                   |              |            |       |              |            |             |     |             |                |         |      |   |            |     |
|                    |            |                   |              |            |       |              |            |             |     |             |                |         |      |   |            |     |
| DB List            |            | i i i i juri kare | with Steriou |            |       |              |            |             |     |             |                |         |      |   |            | ą x |
| No.                | Provider   | Server            | Port         | Database   | Table | Field        | Field Type | Description |     |             |                |         |      |   |            |     |
|                    |            |                   |              |            |       |              |            |             |     |             |                |         |      |   |            |     |
|                    |            |                   |              |            |       |              |            |             |     |             |                |         |      |   |            |     |
|                    |            |                   |              |            |       |              |            |             |     |             |                | <br>    | <br> |   | <br>       |     |
| DAQ LIST DBL       | 51         |                   |              |            |       |              |            |             |     |             |                |         |      |   |            |     |

# 5.選擇要開啟的 DATE 名稱

| Data Analysis                                                |                                                                                                    |               |
|--------------------------------------------------------------|----------------------------------------------------------------------------------------------------|---------------|
| Data File Database View Help                                 |                                                                                                    | Version 1.8.0 |
|                                                              |                                                                                                    |               |
| New Open Save Save As Open Grid                              | Graph Alarm Grid Analysis Add Delete Change Name                                                                                                    |               |
|                                                              |                                                                                                    |               |
| Project Data File                                            | Analysis Window Analysis Space                                                                                                    |               |
| File List and continue of the continue of the Analysis Space |                                                                                                    | ···           |
| file                                                         | 振导位置①: 📙 test_Date 🗸 🔶 🖕 👘 🖬 ♥                                                                                                    |               |
|                                                              | · · · · · · · · · · · · · · · · · · ·                                                                                                    |               |
|                                                              | Biff4t/mg KRN1000_20170921_110002                                                                                                    |               |
|                                                              | abde 70 a KRN 1000_20170922_082004                                                                                                    |               |
|                                                              |                                                                                                    |               |
|                                                              |                                                                                                    |               |
|                                                              | <b>探機</b> 權                                                                                                    |               |
|                                                              |                                                                                                    |               |
| Arabura IV.                                                  | 電話                                                                                                    |               |
| Window                                                       |                                                                                                    |               |
| — Analysis Space                                             | HIG .                                                                                                    |               |
|                                                              |                                                                                                    |               |
|                                                              |                                                                                                    |               |
|                                                              | 《儒孫與型(山): [All Fules(*ddi, *.8:d, *.Ed)                                                                                                    |               |
|                                                              |                                                                                                    |               |
|                                                              |                                                                                                    |               |
|                                                              |                                                                                                    |               |
|                                                              |                                                                                                    |               |
|                                                              |                                                                                                    |               |
| DB List                                                      | 에 의 나는 바늘 것에 있는 것이 있는 것이 있는 것이다. 이 가지 않는 것이 있는 것이 있는 것이 없는 것이 없는 것이 있는 것이 없는 것이 있는 것이 없는 것이 있다. 것이 있는 것이 있는 것이 있는 것이 있는 것이 없는 것이 없 | • ‡ ×         |
| No. Provider Server Port Database Table                      | Field Field Type Description                                                                                                    |               |
|                                                              |                                                                                                    |               |
|                                                              |                                                                                                    |               |
|                                                              |                                                                                                    |               |

# 6.開啟 DATE 檔案後,有 Grid (文字)及 Graph (圖標)兩種顯示。

| Data Analys             | sis - *       | A 1       |            |           |        |           |            |          |        |             |             | mil         |             |  | - |                         | 8 |
|-------------------------|---------------|-----------|------------|-----------|--------|-----------|------------|----------|--------|-------------|-------------|-------------|-------------|--|---|-------------------------|---|
| Data File D             | atabase       | View      | Help       |           | -      |           | 0          |          |        |             |             |             |             |  |   | Version 1.8.            | 0 |
| E1                      | F             |           | E          | (Carl     | щ      | 1.1       | ETH I      | Ē        |        |             |             |             |             |  |   |                         |   |
|                         |               |           | limi       | 404       |        | <u>ev</u> | (G)        | ليليتنا  |        | 100         |             |             |             |  |   |                         |   |
| New                     | Open          | Save      | Save As    | Open      | Grid   | Graph     | Alarm Grid | Analyss  | Add    | Delete      | Change Name |             |             |  |   |                         |   |
|                         |               |           |            |           |        |           |            |          |        |             |             |             |             |  |   |                         |   |
|                         | Proj          | ect       | _          | Data File | e      | Analys    | is Window  |          |        | Analysis Sp | ace         |             |             |  |   |                         |   |
| File List               | an status     | un munici | 4 × Analy: | sis Space |        |           |            |          |        |             |             |             |             |  |   | 4.1                     | • |
| Analyss Window Analysis | 00_20170<br>w | 922_08    | ₽x         |           |        |           |            |          |        |             |             |             |             |  |   |                         |   |
| DAQ List                |               |           |            |           |        |           |            |          |        |             |             |             |             |  |   | dilling and a second of | x |
| No.                     | File          |           | Device     | Address   | Source | Tag Name  | Туре       | Variable | Unit S | tart Time   | End Time    | Record Time | Description |  |   |                         |   |
| Đ= <b>1</b>             | KRN10         | 00_20     | KRN100     |           |        | 1         |            |          |        |             |             |             |             |  |   |                         |   |
| - 1                     |               |           |            |           |        | CH-1      | DP         | •        | 足C     |             |             |             |             |  |   |                         |   |
| - 2                     |               |           |            |           |        | CH-2      | DP         | •        | 定C     |             |             |             |             |  |   |                         |   |
| - 3                     |               |           |            |           |        | CH-3      | DP         |          | 足C     |             |             |             |             |  |   |                         |   |
| -4                      |               |           |            |           |        | CH-4      | DP         | 1        | 足し     |             |             |             |             |  |   |                         |   |
| - 5                     |               |           |            |           |        | CH-5      | DP         |          | 足し     |             |             |             |             |  |   |                         |   |
|                         |               |           |            |           |        | CH-7      | DP         | t        | 足し     |             |             |             |             |  |   |                         |   |
| - 2                     |               |           |            |           |        | CH-8      | DP         | t        | 見て     |             |             |             |             |  |   |                         |   |
| 0                       |               |           |            |           |        | GIFU      | UP.        |          | JEC.   |             |             |             |             |  |   |                         |   |
| DAQ LIST DB L           | .ist          |           |            |           |        |           |            |          |        |             |             |             |             |  |   |                         |   |

# 7.開啟 Grid (文字):

| 🐻 Data An             | alysis - * | A 1                                                                                                    |                 |                                                                                                    |                   |               |            | 1                  |      |            |                |             | 1           |  | _ | - C X         |
|-----------------------|------------|----------------------------------------------------------------------------------------------------|-----------------|----------------------------------------------------------------------------------------------------|-------------------|---------------|------------|--------------------|------|------------|----------------|-------------|-------------|--|---|---------------|
| Data File             | Database   | View                                                                                                    | Help            |                                                                                                    |                   |               |            |                    |      |            |                |             |             |  |   | Version 1.8.0 |
| E1                    | 旨          |                                                                                                    | E               | (And a state of the state of the state of th | щ                 | La/           | <b>E</b>   | E                  | E    |            | Δ              |             |             |  |   |               |
| New                   |            | لصا                                                                                                    | lml<br>Court An | 44                                                                                                    |                   | (ry)          | Abum Crid  | ليلينين<br>متصادمه | -    |            | Channen Hamma  |             |             |  |   |               |
| New                   | Open       | Save                                                                                                    | Save As         | Open                                                                                                    | Gnd               | Graph         | Alarm Grid | Anarysis           | Add  | Delete     | e Change Name  |             |             |  |   |               |
|                       |            |                                                                                                    |                 |                                                                                                    |                   |               |            |                    |      |            |                |             |             |  |   |               |
|                       | Pro        | viect                                                                                                    |                 | Data Fi                                                                                                    | ile               | Analysi       | is Window  |                    |      | Analysis   | Space          |             |             |  |   |               |
| Eletist               |            |                                                                                                    | X Ana           | Ausic Smarra                                                                                                    |                   | 2040042.000   |            |                    | D.   |            |                |             |             |  |   |               |
| file                  |            |                                                                                                    | AR              | iyas space                                                                                                    |                   |               |            |                    |      |            |                |             |             |  |   |               |
| ► KRN                 | 1000 2017  | 0922 08                                                                                                    | . 6             | Data Grid                                                                                                    |                   |               |            |                    |      |            |                |             |             |  |   |               |
|                       |            | Sector Sector                                                                                                   |                 | Time Ho                                                                                                    | our/Min/Sec/MSec( | hh.nn.ss.zzz) | •          | Save As -          |      | Delete Al  | Delete Channel | Print       |             |  |   |               |
|                       |            |                                                                                                    |                 |                                                                                                    |                   |               |            |                    |      |            |                |             |             |  |   |               |
|                       |            |                                                                                                    |                 |                                                                                                    |                   |               |            |                    |      |            |                |             |             |  |   |               |
|                       |            |                                                                                                    | - II            |                                                                                                    |                   |               |            |                    |      |            |                |             |             |  |   |               |
|                       |            |                                                                                                    | - II            |                                                                                                    |                   |               |            |                    |      |            |                |             |             |  |   |               |
|                       |            |                                                                                                    | - II            |                                                                                                    |                   |               |            |                    |      |            |                |             |             |  |   |               |
|                       |            |                                                                                                    | - II            |                                                                                                    |                   |               |            |                    |      |            |                |             |             |  |   |               |
|                       |            |                                                                                                    |                 |                                                                                                    |                   |               |            |                    |      |            |                |             |             |  |   |               |
| -                     |            |                                                                                                    |                 |                                                                                                    |                   |               |            |                    |      |            |                |             |             |  |   |               |
| Analysis Wir          | idow       | n na senera de la composición de la composición de la composición de la composición de la composición de la com | 4 ×             |                                                                                                    |                   |               |            |                    |      |            |                |             |             |  |   |               |
| Window                |            |                                                                                                    |                 |                                                                                                    |                   |               |            |                    |      |            |                |             |             |  |   |               |
| - Analy               | sis Space  |                                                                                                    |                 |                                                                                                    |                   |               |            |                    |      |            |                |             |             |  |   |               |
| - P                   | Data Grid  |                                                                                                    | - II            |                                                                                                    |                   |               |            |                    |      |            |                |             |             |  |   |               |
| -                     | -          |                                                                                                    | - II            |                                                                                                    |                   |               |            |                    |      |            |                |             |             |  |   |               |
|                       |            |                                                                                                    | - II            |                                                                                                    |                   |               |            |                    |      |            |                |             |             |  |   |               |
|                       |            |                                                                                                    | - II            |                                                                                                    |                   |               |            |                    |      |            |                |             |             |  |   |               |
|                       |            |                                                                                                    | - II            |                                                                                                    |                   |               |            |                    |      |            |                |             |             |  |   |               |
|                       |            |                                                                                                    | - II            |                                                                                                    |                   |               |            |                    |      |            |                |             |             |  |   | -             |
|                       |            |                                                                                                    | - II            |                                                                                                    |                   |               |            |                    |      |            |                |             |             |  |   |               |
|                       |            |                                                                                                    | - II            |                                                                                                    |                   |               |            |                    |      |            |                |             |             |  |   |               |
|                       |            |                                                                                                    | - II            |                                                                                                    |                   |               |            |                    |      |            |                |             |             |  |   |               |
|                       |            |                                                                                                    |                 |                                                                                                    |                   |               |            |                    |      |            |                |             |             |  |   | Ľ             |
| DAQ List              |            |                                                                                                    |                 | 44                                                                                                    |                   |               |            |                    |      | with.      |                | West State  |             |  |   | φ×            |
| No.                   | file       | 00 20                                                                                                    | Device          | Address                                                                                                    | Source            | Tag Name      | Туре       | Variable           | Unit | Start Time | End Time       | Record Time | Description |  |   |               |
|                       | KKNI       | 00_20                                                                                                    | KKN100          |                                                                                                    |                   | CH-1          | DP         |                    | EC.  |            |                |             |             |  |   |               |
|                       |            |                                                                                                    |                 |                                                                                                    |                   | CH-2          | DP.        |                    | RC   |            |                |             |             |  |   |               |
| - 3                   |            |                                                                                                    |                 |                                                                                                    |                   | CH-3          | DP.        | <u> </u>           | FC   |            |                |             |             |  |   |               |
| - 4                   | E .        |                                                                                                    |                 |                                                                                                    |                   | CH-4          | DP.        |                    | FC   |            |                |             |             |  |   |               |
| - 5                   |            |                                                                                                    |                 |                                                                                                    |                   | CH-5          | DP.        | 4                  | 足C   |            |                |             |             |  |   |               |
| - 6                   |            |                                                                                                    |                 |                                                                                                    |                   | CH-6          | DP.        | 4                  | 足C   |            |                |             |             |  |   |               |
| - 7                   | k.         |                                                                                                    |                 |                                                                                                    |                   | CH-7          | DP.        |                    | 足C   |            |                |             |             |  |   |               |
| - 8                   |            |                                                                                                    |                 |                                                                                                    |                   | CH-8          | DP.        | 4                  | 足C   |            |                |             |             |  |   |               |
|                       |            |                                                                                                    |                 |                                                                                                    |                   |               |            |                    |      |            |                |             |             |  |   |               |
| THE OWNER AND INCOME. | 11114      |                                                                                                    |                 |                                                                                                    |                   |               |            |                    |      |            |                |             |             |  |   |               |

# 8.將要顯示之感溫棒資料選取後拖移至 Grid (文字)視窗內。

| 📕 Data Ar  | nalysis - *       |                                          |               |               |             |             |            |                |             |                       |           |                | mal         |             |   |   | - |  | - • ×         |
|------------|-------------------|------------------------------------------|---------------|---------------|-------------|-------------|------------|----------------|-------------|-----------------------|-----------|----------------|-------------|-------------|---|---|---|--|---------------|
| Data File  | Database          | View                                     | Help          |               |             |             |            |                |             |                       |           |                |             |             |   |   |   |  | Version 1.8.0 |
| L.         | Ei                |                                          | [E]           | Ê             | 6           | PH -        | W          | 历              |             |                       |           | A              |             |             |   |   |   |  |               |
| New        | Open              | Save                                     | Saup As       | 0             | nen.        | Grid        | Granh      | Alarm Grid     | Analysis    | Add                   | •         | e Change Name  |             |             |   |   |   |  |               |
| nen        | open              | Sare                                     | and the table |               |             | 0.0         | Chopin     | Than The Grina | 2 mort some | T North               | Duco      | e entrige name |             |             |   |   |   |  |               |
| -          |                   |                                          |               |               |             |             |            |                |             |                       |           |                |             |             |   |   |   |  |               |
|            | P                 | roject                                   |               | Data          | a File      |             | Analysis   | i Window       |             |                       | Analysis  | Space          |             |             |   |   |   |  |               |
| File List  | ي <u>الم</u> رينة |                                          | Ψ× A          | nalysis Space |             |             |            |                |             |                       |           |                |             |             |   |   |   |  | · · ·         |
| File KDN   | 1000 201          | 70022 09                                 |               | 🖱 Data Gri    | id          |             |            |                |             |                       |           | -              | 0 23        |             |   |   |   |  | - Aller Aller |
| KIN        | 1000_201          | 10922_00.                                |               | Time          | Hour/Min/Se | c/MSec(hh.n | n.ss.zzz)  | -              | Save As -   |                       | Delete Al | Delete Channel | Print       |             |   |   |   |  |               |
|            |                   |                                          | l i           |               |             |             |            |                |             |                       |           |                |             |             |   |   |   |  |               |
|            |                   |                                          |               |               |             |             |            |                |             |                       |           |                |             |             |   |   |   |  |               |
|            |                   |                                          |               |               |             |             |            |                |             |                       |           |                |             |             |   |   |   |  |               |
|            |                   |                                          |               |               |             |             |            |                |             |                       |           |                |             |             |   |   |   |  |               |
|            |                   |                                          |               |               |             |             |            |                |             |                       |           |                |             |             |   |   |   |  |               |
|            |                   |                                          |               |               |             |             |            |                |             |                       |           |                |             |             |   |   |   |  |               |
|            |                   |                                          |               |               |             |             |            |                |             |                       |           |                |             |             |   |   |   |  | =             |
| Analysis W | ndow              |                                          | ٩×            |               |             |             |            |                |             |                       |           |                |             |             |   |   |   |  |               |
| Window     | unin Canaca       |                                          | - 1           |               |             |             |            |                |             |                       |           |                |             |             |   |   |   |  |               |
| And        |                   | en en en en en en en en en en en en en e |               |               |             |             |            |                |             |                       |           |                |             |             |   |   |   |  |               |
|            | Data Gr           | ia.                                      | - II          |               |             |             |            |                |             |                       |           |                |             |             |   |   |   |  |               |
|            |                   |                                          | - 1           |               |             |             |            |                |             |                       |           |                |             |             |   |   |   |  |               |
|            |                   |                                          | - II          |               |             |             |            |                |             |                       |           |                |             |             |   |   |   |  |               |
|            |                   |                                          | - I           |               |             |             |            |                |             |                       |           |                |             |             |   |   |   |  |               |
|            |                   |                                          | - I           |               |             |             |            |                |             |                       |           |                |             |             |   |   |   |  |               |
|            |                   |                                          | - I           |               |             | 1           | 1          |                |             |                       |           |                |             |             |   |   |   |  |               |
|            |                   |                                          | - 1           |               |             | 1           |            |                |             |                       |           |                |             |             |   |   |   |  |               |
|            |                   |                                          |               |               |             |             |            |                |             |                       |           |                |             |             |   |   |   |  | •             |
| DAQ List   |                   |                                          |               |               |             |             |            |                |             |                       |           |                |             |             |   |   |   |  | 4 ×           |
| No.        | File              |                                          | Device        | Addre         | ss Source   | Та          | g Name     | Туре           | Variable    | Unit S                | tart Time | End Time       | Record Time | Description |   |   |   |  |               |
| <b>P</b> 1 | KRN               | 1000_20                                  | KRN10         | 0             | _           | _           |            | DD             | _           | 70                    | _         | _              |             | _           | _ | - |   |  |               |
|            | 2                 |                                          |               |               |             | 0           | n-1<br>H-2 | DP.            |             | 足し                    |           |                |             |             |   |   |   |  |               |
|            | 3                 |                                          |               |               |             | c           | H-3        | DP.            |             | 足C                    |           |                |             |             |   |   |   |  |               |
|            | 4                 |                                          |               |               |             | C           | H-4        | DP.            | 2           | 足C                    |           |                |             |             |   |   |   |  |               |
|            | 5                 |                                          |               |               |             | C           | H-5        | DP.            |             | 足C                    |           |                |             |             |   |   |   |  |               |
|            | 7                 |                                          |               |               |             | C           | п-б<br>Н-7 | DP.            |             | 足に                    |           |                |             |             |   |   |   |  |               |
|            | 3                 |                                          |               |               |             | C           | H-8        | DP.            |             | 足C                    |           |                |             |             |   |   |   |  |               |
|            |                   |                                          |               | (U)           |             | -           |            |                |             | and the second second |           |                |             |             |   |   |   |  |               |
| DAO Last   | DR List           |                                          |               |               |             |             |            |                |             |                       |           |                |             |             |   |   |   |  |               |

# 8-1 Grid (文字)視窗顯示,如下圖:

| 🖉 Data Analysis - *                |                                       |                    |                       |                       | m.l.          |             |               |
|------------------------------------|---------------------------------------|--------------------|-----------------------|-----------------------|---------------|-------------|---------------|
| Data File Database View H          | lelp                                  |                    |                       |                       |               |             | Version 1.8.0 |
|                                    |                                       | 1./ PP             |                       |                       |               |             |               |
|                                    |                                       |                    |                       |                       |               |             |               |
| New Open Save                      | Save As Open Gri                      | d Graph Alarm Grid | Analysis Add          | Delete Change Name    |               |             |               |
|                                    |                                       |                    |                       |                       |               |             |               |
| Droject                            | Data Filo                             | Analysis Window    | An                    | abyric Space          |               |             |               |
| Project                            |                                       | Anarysis window    |                       | aiysis space          |               |             |               |
| File List                          | Analysis Space                        |                    |                       |                       |               |             | 11-           |
| File                               | 💾 Data Grid                           |                    |                       | 0                     | • **          |             | <u>^</u>      |
| F KKN1000_20170922_08              | Time Hour/Min/Sec/MS                  | ec(hh.nn.ss.zzz)   | Save As - Del         | ete Al Delete Channel | Print         |             |               |
|                                    | No KRN1000 201 (N-1                   | KRN1000 201 CH-2   | KEN1000 201 (         | CH-3 KRN1000 201      | (1)-4         |             |               |
|                                    | 定<br>定                                | FC                 | Notice Lotte          | FC                    | 足C A          |             |               |
|                                    | 1 08.20.05.000 0.2                    | 08.20.05.000 0.4   | 08.20.05.000          | 0.3 08.20.05.000      | 0.5           |             |               |
|                                    | 2 08.20.06.000 0.1                    | 08.20.06.000 0.4   | 08.20.06.000          | 0.3 08.20.06.000      | 0.5           |             |               |
|                                    | 3 08.20.07.000 0.1                    | 08.20.07.000 0.3   | 08.20.07.000          | 0.3 08.20.07.000      | 0.5           |             |               |
|                                    | 4 08.20.08.000 0.2                    | 08.20.08.000 0.3   | 08.20.08.000          | 0.3 08.20.08.000      | 0.5           |             |               |
|                                    | 5 08.20.09.000 0.2                    | 08.20.09.000 0.3   | 08.20.09.000          | 0.3 08.20.09.000      | 0.4           |             |               |
| -                                  | 6 08.20.10.000 0.1                    | 08.20.10.000 0.3   | 08.20.10.000          | 0.4 08.20.10.000      | 0.4           |             |               |
| Analysis Window                    | X 8 08 20 12 000 0.1                  | 08 20 12 000 0.3   | 08.20.11.000          | 0.3 08 20 12 000      | 0.5           |             |               |
| Window                             | 9 08.20.13.000 0.1                    | 08.20.13.000 0.4   | 08.20.13.000          | 0.3 08.20.13.000      | 0.5           |             |               |
| <ul> <li>Analysis Space</li> </ul> | 10 08.20.14.000 0.1                   | 08.20.14.000 0.4   | 08.20.14.000          | 0.3 08.20.14.000      | 0.5           |             |               |
| Data Grid                          | 11 08.20.15.000 0.1                   | 08.20.15.000 0.4   | 08.20.15.000          | 0.5 08.20.15.000      | 0.5           |             |               |
|                                    | 12 08.20.16.000 0.1                   | 08.20.16.000 0.4   | 08.20.16.000          | 0.5 08.20.16.000      | 0.4           |             |               |
|                                    | 13 08.20.17.000 0.1                   | 08.20.17.000 0.4   | 08.20.17.000          | 0.5 08.20.17.000      | 0.5           |             |               |
|                                    | 14 08.20.18.000 0.1                   | 08.20.18.000 0.4   | 08.20.18.000          | 0.5 08.20.18.000      | 0.5           |             |               |
|                                    | 15 08.20.19.000 0.1                   | 08.20.19.000 0.4   | 08.20.19.000          | 0.5 08.20.19.000      | 0.5           |             |               |
|                                    | 17 08 20 21 000 0.1                   | 08.20.20.000 0.4   | 08.20.20.000          | 0.5 08.20.20.000      | 0.4           |             |               |
|                                    | 18 08.20.22.000 0.1                   | 08.20.22.000 0.4   | 08.20.22.000          | 0.3 08.20.22.000      | 0.5           |             |               |
|                                    | 19 08.20.23.000 0.2                   | 08.20.23.000 0.4   | 08.20.23.000          | 0.3 08.20.23.000      | 0.5           |             |               |
|                                    | 20 08.20.24.000 0.1                   | 08.20.24.000 0.4   | 08.20.24.000          | 0.4 08.20.24.000      | 0.5           |             |               |
|                                    | 00 00 00 00 0 0 0 0 0 0 0 0 0 0 0 0 0 | 00.00.00.0.4       | 00.30.00.00           | 0.4 00 20 20 000      | 0.5           |             |               |
| DAQ LIST                           | evice Address Source                  | Tan Name Type      | Variable Unit Start 1 | Time End Time         | Record Time   | Description | **            |
| ⊡ 1 KRN1000 20 K                   | (RN100                                | ing mine in the    | Value of a start      |                       | The cord fine | o cata post |               |
| - 1                                |                                       | CH-1 DP            | . 是C                  |                       |               |             |               |
| - 2                                |                                       | CH-2 DP            | . 足C                  |                       |               |             |               |
| - 3                                |                                       | CH-3 DP            | . 足C                  |                       |               |             |               |
| 4                                  |                                       | CH-4 DP            | 是C                    |                       |               |             |               |
| 5                                  |                                       | CH-5 DP            | 一定し                   |                       |               |             |               |
| - 7                                |                                       | CH-7 DP            | 足C                    |                       |               |             |               |
| - 8                                |                                       | CH-8 DP.           | . 足C                  |                       |               |             |               |
|                                    |                                       | 1.75.000           |                       |                       |               |             |               |
|                                    |                                       |                    |                       |                       |               |             |               |

# 9. SAVE AS(可將資料儲存為文字檔及其他格式之檔案)

| 📴 Data Analysis - *                                                                                            |                          |                                                                                                    |                                                                                                    |               |
|----------------------------------------------------------------------------------------------------|--------------------------|----------------------------------------------------------------------------------------------------|----------------------------------------------------------------------------------------------------|---------------|
| Data File Database View Help                                                                                   |                          |                                                                                                    |                                                                                                    | Version 1.8.0 |
|                                                                                                    | Ên pu                    | 9 1.7 559 559                                                                                                  |                                                                                                    |               |
|                                                                                                    |                          |                                                                                                    |                                                                                                    |               |
| New Open Save Save                                                                                             | e As Open Gric           | d Graph Alarm Grid Analysis                                                                                    | Add Delete Change Name                                                                                          |               |
|                                                                                                    |                          |                                                                                                    |                                                                                                    |               |
| Project                                                                                                    | Data File                | Analysis Window                                                                                                | Analysis Snace                                                                                                  |               |
| Project                                                                                                    | Data The                 | Anarysis Window                                                                                                | Analysis Space                                                                                                  |               |
| File List 4 ×                                                                                                  | Analysis Space           |                                                                                                    |                                                                                                    |               |
| File                                                                                                    | 💾 Data Grid              |                                                                                                    |                                                                                                    |               |
| • KKN1000_20170921_11                                                                                          | Time Day/Hour/Min(dd     | (hhm) The Save As -                                                                                            | Delete Al Delete Channel Print                                                                                  |               |
|                                                                                                    | No. KPN1000 20170921 110 |                                                                                                    | KPR1000 201 CH-3 KPR1000 201 C                                                                                  |               |
|                                                                                                    | No Norioo_Jonosti_III    | REC DR                                                                                                    | SC SC                                                                                                    |               |
|                                                                                                    | 1 09-21 11.00            | 0.1 09 * <u>C</u> SV                                                                                           | 09-21 11.00 0.4 09-21 11.00                                                                                     |               |
|                                                                                                    | 2 09-21 11.00            | 0.1 09 *. <u>h</u> tml                                                                                         | 09-21 11.00 0.4 09-21 11.00                                                                                     |               |
|                                                                                                    | 3 09-21 11.00            | 0.1 09 *. <u>r</u> tf                                                                                          | 09-21 11.00 0.3 09-21 11.00                                                                                     |               |
|                                                                                                    | 4 09-21 11.00            | 0.1 09-21 11.00 0.3                                                                                            | 09-21 11.00 0.3 09-21 11.00                                                                                     |               |
|                                                                                                    | 5 09-21 11.00            | 0.1 09-21 11.00 0.3                                                                                            | 09-21 11.00 0.3 09-21 11.00                                                                                     |               |
|                                                                                                    | 6 09-21 11.00            | 0.1 09-21 11.00 0.3                                                                                            | 09-21 11.00 0.3 09-21 11.00                                                                                     |               |
| Construction of the second second second second second second second second second second second second second | 7 09-21 11.00            | 0.1 09-21 11.00 0.4                                                                                            | 09-21 11.00 0.3 09-21 11.00                                                                                     |               |
| Analysis Window 4 X                                                                                            | 8 09-21 11.00            | 0.1 09-21 11.00 0.4                                                                                            | 09-21 11:00 0.3 09-21 11:00                                                                                     |               |
| Window .                                                                                                    | 9 09-21 11.00            | 0.1 09-21 11:00 0.4                                                                                            | 09-21 11:00 0.3 09-21 11:00                                                                                     |               |
| <ul> <li>Analysis Space</li> </ul>                                                                             | 10 09-21 11.00           | 0.1 09-21 11:00 0.4                                                                                            | 09-21 11:00 0.4 09-21 11:00                                                                                     |               |
| - Data Grid                                                                                                    | 12 09-21 11:00           | 0.1 09-21 11:00 0.4                                                                                            | 09-21 11:00 0.4 09-21 11:00                                                                                     |               |
| Data Grid                                                                                                    | 13 09-21 11.00           | 0.1 09-21 11:00 0.4                                                                                            | 09-21 11:00 0.4 09-21 11:00                                                                                     |               |
|                                                                                                    | 14 09-21 11.00           | 0.2 09-21 11.00 0.3                                                                                            | 09-21 11.00 0.3 09-21 11.00                                                                                     |               |
|                                                                                                    | 15 09-21 11.00           | 0.2 09-21 11.00 0.3                                                                                            | 09-21 11.00 0.3 09-21 11.00                                                                                     |               |
|                                                                                                    | 16 09-21 11.00           | 0.2 09-21 11.00 0.4                                                                                            | 09-21 11.00 0.3 09-21 11.00                                                                                     |               |
|                                                                                                    | 17 09-21 11.00           | 0.2 09-21 11.00 0.4                                                                                            | 09-21 11.00 0.3 09-21 11.00                                                                                     |               |
|                                                                                                    | 18 09-21 11.00           | 0.2 09-21 11.00 0.4                                                                                            | 09-21 11.00 0.3 09-21 11.00                                                                                     |               |
|                                                                                                    | 19 09-21 11.00           | 0.2 09-21 11.00 0.4                                                                                            | 09-21 11.00 0.3 09-21 11.00                                                                                     |               |
|                                                                                                    | 20 09-21 11.00           | 0.2 09-21 11.00 0.4                                                                                            | 09-21 11.00 0.3 09-21 11.00                                                                                     |               |
|                                                                                                    | 21 09-21 11.00           | 0.2 09-21 11.00 0.4                                                                                            | 09-21 11.00 0.3 09-21 11.00                                                                                     |               |
| DAO LIST                                                                                                    |                          |                                                                                                    |                                                                                                    | 1×            |
| No. File Device                                                                                                | Address Source           | Tag Name Type Variable                                                                                         | Unit Start Time End Time Record Time Description                                                                |               |
| □ 1 KRN1000_20 KRN                                                                                             | 100                      |                                                                                                    | termine the second beauties to be a second beauties and the second second second second second second second se |               |
| - 1                                                                                                    |                          | CH-1 DP                                                                                                    | 足C                                                                                                    |               |
| - 2                                                                                                    |                          | CH-2 DP                                                                                                    | 足C                                                                                                    |               |
| -3                                                                                                    |                          | CH-3 DP                                                                                                    | 定C<br>FC                                                                                                    |               |
| 4                                                                                                    |                          | CH-4 DP                                                                                                    | EC .                                                                                                    |               |
| 5                                                                                                    |                          | CH-5 DP                                                                                                    | たし<br>早C                                                                                                    |               |
| - 7                                                                                                    |                          | CH-7 DP                                                                                                    | 2C                                                                                                    |               |
| 8                                                                                                    |                          | CH-8 DP                                                                                                    | 定<br>足C                                                                                                    |               |
| DAG List. DR List.                                                                                             |                          | and a second second second second second second second second second second second second second second second |                                                                                                    |               |
| Dwd rec DB rec                                                                                                 |                          |                                                                                                    |                                                                                                    |               |

# 9.1 EXCEL 畫面,如下圖:

|      | - C<br>第月            | ・<br>-  語入 応 | 面配置 公式                    | 資料       | 校開               | 檢視        |           | -                | -            |             |       | DAQ - Mic             | rosoft Ex       | cel        | 0         | 1         | 1           | -          |       | 1      | -     |        |                          |                                          | <u>م</u>                             | ] <u>х</u><br> |
|------|----------------------|--------------|---------------------------|----------|------------------|-----------|-----------|------------------|--------------|-------------|-------|-----------------------|-----------------|------------|-----------|-----------|-------------|------------|-------|--------|-------|--------|--------------------------|------------------------------------------|--------------------------------------|----------------|
| RE L | ¥ 剪下<br>■ 複製<br>♥ 複製 | 新細明體<br>     | + 1<br>0 +  = +  0<br>+== | 2 - A    | , ∧, =<br>¢ž - ≡ | ==        | ≫-<br>∉ ∉ | ➡ 自動換列<br>圖 跨欄置中 | 通用<br>- \$ - | 橋式<br>% ・ 3 | -     | ■<br>設定格式化 格<br>的條件 - | 」<br>式化為<br>表格・ | 一般<br>壞    |           | 中等<br>計算方 | 英<br>近 〕    | 4<br>【結的儲… | • •   | 置      |       | 格式     | Σ 自動加總<br>■ 項滿・<br>② 満除・ | · 分子 · · · · · · · · · · · · · · · · · · | おおおおおおおおおおおおおおおおおおおおおおおおおおおおおおおおおおおお |                |
|      | 對斯溜                  | l'a          | 字型                        | -        | 6                |           | 對聲方式      |                  | 6            | <b>欺</b> 但  | 6     |                       |                 |            | 18        | 式         |             |            |       |        | 儲存格   |        |                          | 視戦                                       |                                      | _              |
|      |                      | E1           | * (*                      | f.       | CH-2             |           |           |                  |              |             |       |                       |                 |            |           |           |             |            |       |        |       |        |                          |                                          |                                      |                |
| 1    | Α                    | В            | C D                       |          | E                | F         | G         | Н                | Ι            | J           |       | K L                   |                 | М          | Ν         | 0         | P           | Q          | F     | R      | S     |        | T U                      | V                                        | 1                                    | N 🔺            |
| 1    | No                   | KRN1000 C    | H-1 KRN                   | 1000 CH- | 2 KI             | RN 1000 C | CH-3      | KRN1000          | CH-4         | KRN10       | 00 CH | -5 KRN                | 1000 CI         | H-6        | KRN100    | 0 CH-7    | KRN10       | )00 CH-8   |       |        |       |        |                          |                                          |                                      | =              |
| 2    |                      | 足            | C                         | 足C       |                  | 5         | ₽C        |                  | 足C           |             | 足C    | 2                     | 足               | С          |           | 足C        |             | 足C         |       |        |       |        |                          |                                          |                                      |                |
| 3    | 1                    | 09-21 11.0   | 0.1 09-21                 | 11.0     | 0.4 09           | -21 11.0  | 0.4       | 4 09-21 11.0     | 0            | .5 09-21 11 | L.C   | 0 09-21               | 11.C            | -0.1       | 09-21 11. | 0         | 0.2 09-21 1 | 1.0 0      | 0.1   |        |       |        |                          |                                          |                                      |                |
| 4    | 2                    | 09-21 11.0   | 0.1 09-21                 | 11.0     | 0.3 09           | -21 11.0  | 0.4       | 4 09-21 11.0     | 0            | .5 09-21 11 | L.C   | 0.1 09-21             | 11.C            | 0          | 09-21 11. | .C        | 0.2 09-21 1 | 1.0 0      | 0.1   |        |       |        |                          |                                          |                                      |                |
| 5    | 3                    | 09-21 11.0   | 0.1 09-21                 | 11.0     | 0.3 09           | -21 11.0  | 0.3       | 8 09-21 11.0     | 0            | .5 09-21 11 | 1.0   | 0.1 09-21             | 11.C            | 0          | 09-21 11. | .0        | 0.1 09-21 1 | 1.0 0      | 0.1   |        |       |        |                          |                                          |                                      |                |
| 6    | 4                    | 09-21 11.0   | 0.1 09-21                 | 11.0     | 0.3 09           | -21 11.0  | 0.3       | 3 09-21 11.0     | 0            | .5 09-21 11 | L.C   | 0 09-21               | 11.C            | 0          | 09-21 11. | .0        | 0.1 09-21 1 | 1.0 0      | 0.1   |        |       |        |                          |                                          |                                      |                |
| 7    | 5                    | 09-21 11.0   | 0.1 09-21                 | 11.0     | 0.3 09           | -21 11.0  | 0.3       | 3 09-21 11.0     | 0            | .6 09-21 11 | L.C   | 0 09-21               | 11.0            | 0          | 09-21 11. | 0         | 0.2 09-21 1 | 1.0 0      | D.1   |        |       |        |                          |                                          |                                      |                |
| 8    | б                    | 09-21 11.0   | 0.1 09-21                 | 11.0     | 0.3 09           | -21 11.0  | 0.3       | 3 09-21 11.0     | C            | .6 09-21 11 | 1.0   | 0 09-21               | 11.C            | 0          | 09-21 11. | .0        | 0.2 09-21 1 | 1.0 0      | 0.1   |        |       |        |                          |                                          |                                      |                |
| 9    | 7                    | 09-21 11.0   | 0.1 09-21                 | 11.0     | 0.4 09           | -21 11.0  | 0.3       | 8 09-21 11.0     | C            | .6 09-21 11 | L.C   | 0 09-21               | 11.C            | 0          | 09-21 11. | .C        | 0.2 09-21 1 | 1.0 0      | 0.1   |        |       |        |                          |                                          |                                      |                |
| 10   | 8                    | 09-21 11.0   | 0.1 09-21                 | 11.0     | 0.4 09           | -21 11.0  | 0.3       | 8 09-21 11.0     | 0            | .6 09-21 11 | l.C   | 0 09-21               | 11.0            | 0          | 09-21 11. | .0        | 0.2 09-21 1 | 1.0 0      | 0.1   |        |       |        |                          |                                          |                                      |                |
| 11   | 9                    | 09-21 11.0   | 0.1 09-21                 | 11.0     | 0.4 09           | -21 11.0  | 0.3       | 3 09-21 11.C     | 0            | .6 09-21 11 | C     | 0 09-21               | 11.0            | 0          | 09-21 11. | .0        | 0.2 09-21 1 | 1.0 0      | 0.1   |        |       |        |                          |                                          |                                      |                |
| 12   | 10                   | 09-21 11.0   | 0.1 09-21                 | 11.0     | 0.4 09           | -21 11.0  | 0.4       | 4 09-21 11.0     | C            | .5 09-21 11 | L.C   | 0 09-21               | 11.C            | 0          | 09-21 11. | .0        | 0.2 09-21 1 | 1.0 0      | 0.1   |        |       |        |                          |                                          |                                      |                |
| 13   | 11                   | 09-21 11.0   | 0.1 09-21                 | 11.0     | 0.4 09           | -21 11.0  | 0.4       | 4 09-21 11.0     | C            | .5 09-21 11 | C     | 0 09-21               | 11.C            | 0          | 09-21 11. | .0        | 0.2 09-21 1 | 1.C (      | 0.1   |        |       |        |                          |                                          |                                      |                |
| 14   | 12                   | 09-21 11.0   | 0.1 09-21                 | 11.0     | 0.4 09           | -21 11.0  | 0.4       | 4 09-21 11.0     | 0            | .5 09-21 11 | J.C   | 0 09-21               | 11.C            | 0          | 09-21 11. | .0        | 0.2 09-21 1 | 1.0 0      | 0.1   |        |       |        |                          |                                          |                                      |                |
| 15   | 13                   | 09-21 11.0   | 0.1 09-21                 | 11.0     | 0.4 09           | -21 11.0  | 0.4       | 4 09-21 11.0     | C            | .5 09-21 11 | C     | 0 09-21               | 11.C            | 0          | 09-21 11. | .C        | 0.2 09-21 1 | 1.0 0      | 0.1   |        |       |        |                          |                                          |                                      |                |
| 16   | 14                   | 09-21 11.0   | 0.2 09-21                 | 11.0     | 0.3 09           | -21 11.0  | 0.3       | 8 09-21 11.0     | C            | .5 09-21 11 |       | 0.1 09-21             | 11.C            | -0.1       | 09-21 11. | .0        | 0.2 09-21 1 | 1.0 0      | 0.1   |        |       |        |                          |                                          |                                      |                |
| 17   | 15                   | 09-21 11.0   | 0.2 09-21                 | 11.0     | 0.3 09           | -21 11.0  | 0.3       | 8 09-21 11.0     | 0            | .5 09-21 11 | C     | 0.1 09-21             | 11.C            | -0.1       | 09-21 11. | .0        | 0.2 09-21 1 | 1.C (      | 0.1   |        |       |        |                          |                                          |                                      |                |
| 18   | 16                   | 09-21 11.0   | 0.2 09-21                 | 11.0     | 0.4 09           | -21 11.0  | 0.3       | 8 09-21 11.0     | 0            | .5 09-21 11 | C     | 0.1 09-21             | 11.C            | -0.1       | 09-21 11. | .C        | 0.2 09-21 1 | 1.0 0      | 0.1   |        |       |        |                          |                                          |                                      |                |
| 19   | 17                   | 09-21 11.C   | 0.2 09-21                 | 11.0     | 0.4 09           | -21 11.0  | 0.3       | 3 09-21 11.0     | 0            | .5 09-21 11 | L.C   | 0.1 09-21             | 11.0            | -0.1       | 09-21 11. | .0        | 0.2 09-21 1 | 1.0 0      | 0.1   |        |       |        |                          |                                          |                                      |                |
| 20   | 18                   | 09-21 11.0   | 0.2 09-21                 | 11.0     | 0.4 09           | -21 11.0  | 0.3       | 8 09-21 11.0     | C            | .5 09-21 11 | L.C   | 0 09-21               | 11.C            | -0.1       | 09-21 11. | C         | 0.2 09-21 1 | 1.0 0      | 0.1   |        |       |        |                          |                                          |                                      |                |
| 21   | 19                   | 09-21 11.0   | 0.2 09-21                 | 11.0     | 0.4 09           | -21 11.0  | 0.3       | 8 09-21 11.0     | C            | .5 09-21 11 |       | 0 09-21               | 11.C            | 0          | 09-21 11. | .0        | 0.2 09-21 1 | 1.0 0      | 0.1   |        |       |        |                          |                                          |                                      |                |
| 22   | 20                   | 09-21 11.0   | 0.2 09-21                 | 11.0     | 0.4 09           | -21 11.0  | 0.3       | 8 09-21 11.0     | 0            | .5 09-21 11 | C     | 0 09-21               | 11.0            | 0          | 09-21 11. | C         | 0.2 09-21 1 | 1.0 0      | 0.1   |        |       |        |                          |                                          |                                      |                |
| 23   | 21                   | 09-21 11.0   | 0.2 09-21                 | 11.0     | 0.4 09           | -21 11.0  | 0.3       | 3 09-21 11.0     | 0            | .6 09-21 11 | L.C   | 0 09-21               | 11.C            | 0          | 09-21 11. | .C        | 0.2 09-21 1 | 1.0 0      | 0.1   |        |       |        |                          |                                          |                                      |                |
| 24   | 22                   | 09-21 11.0   | 0.2 09-21                 | 11.0     | 0.4 09           | -21 11.0  | 0.3       | 3 09-21 11.0     | 0            | .6 09-21 11 | .0    | 0 09-21               | 11.0            | 0          | 09-21 11. | .0        | 0.2 09-21 1 | 1.0 0      | 0.1   |        |       |        |                          |                                          |                                      |                |
| 25   | 23                   | 09-21 11.0   | 0.2 09-21                 | 11.0     | 0.4 09           | -21 11.0  | 0.5       | 3 09-21 11.0     | (            | 5 09-21 11  |       | 0.09-21               | 11.0            | -0.1       | 19-21 11. | c         | 0.2 09-21 1 | 1.0 0      | 1.1   |        |       |        |                          |                                          |                                      | v              |
| 14 4 | H DA                 | Q./2         |                           |          |                  |           |           |                  |              |             |       |                       |                 | ostered in |           | 4         |             |            |       |        | 11    |        | _                        | -                                        |                                      |                |
| 就讓   |                      |              |                           |          |                  |           |           |                  |              |             |       |                       |                 |            |           |           | 平均值: ()     | .329801271 | 1 項目個 | 1数:247 | 109 加 | 銀:8148 | 3.4 📖 🛄 🗒                | ] 100% (-)                               | -                                    | ) (+           |

# 10.Print(列印)

| Contra Ann                | an outforma |          | -       |                |               |                    |            |            |             |           | Construction of the local division of the local division of the lo | -     | -        | 1000                  |   |      | E Y          |
|---------------------------|-------------|----------|---------|----------------|---------------|--------------------|------------|------------|-------------|-----------|----------------------------------------------------------------------------------------------------|-------|----------|-----------------------|---|------|--------------|
| Data Ana                  | alysis = *  |          |         |                |               |                    | 1.00       |            | 1000        |           | 100                                                                                                    | 0     | 1        | ALC: NOT THE OWNER OF |   |      |              |
| Data File                 | Database    | View     | Help    |                |               |                    |            |            |             |           |                                                                                                    |       |          |                       |   | V    | ersion 1.8.0 |
| L,                        | F           |          | E       | 6              | a F           | m 1./              | <b>F</b> H | щ          |             |           | <b>F</b> AT                                                                                                    |       |          |                       |   |      |              |
|                           |             |          | m       | ų              | ۶ L           |                    | (9)        | litili     |             | (***=     | A                                                                                                    |       |          |                       |   |      |              |
| New                       | Open        | Save     | Save As | 5 Op           | ien (         | id Graph           | Alarm Grid | Analysis   | Add         | Delete    | Change Name                                                                                                    |       |          |                       |   |      |              |
|                           |             |          |         |                |               |                    |            |            |             |           |                                                                                                    |       |          |                       |   |      |              |
|                           |             |          |         |                |               |                    |            |            |             | 10110710  | 1000000                                                                                                    |       |          |                       |   |      |              |
| <u>.</u>                  | Pro         | oject    |         | Data           | File          | Analysis           | Window     |            | ^           | nalysis S | Space                                                                                                    |       |          |                       |   |      |              |
| File List                 |             |          | 4 × ₽   | Inalysis Space | į             |                    |            |            |             |           |                                                                                                    |       |          |                       |   |      |              |
| File                      |             |          |         | 💾 Data Gri     | d             |                    |            |            |             |           |                                                                                                    |       | X        |                       |   |      |              |
| + KRN1                    | 1000_2017   | 0921_11. |         | Time           | Hour/Min/Cocl | (Cac/bb on cc 277) |            | C          | 0           | Las Al    | Pulse Changel                                                                                                    | -     |          |                       |   |      |              |
|                           |             |          |         | time           | nour/min/sec/ | rsec(mininiss.zzz) |            | Save As -  | D           | elete Al  | Delete Channel                                                                                                    | Print |          |                       |   |      |              |
|                           |             |          |         | No KRN1        | 000_201 CH-   | KRN1000            | 201 CH-3   | K          | N1000_201   | CH-3      | KRN1000_201                                                                                                    | CH-4  | _        |                       |   |      |              |
|                           |             |          |         |                | 足(            |                    | 足C         |            |             | 是C        | 11.00.02.000                                                                                                    | 足C    | 1        |                       |   |      |              |
|                           |             |          |         | 1 11.0         | 0.03.000 0.1  | 11.00.0            | 3.000 0.4  | 1          | 1.00.03.000 | 0.4       | 11.00.03.000                                                                                                    | 0.5   | -        |                       |   |      |              |
|                           |             |          |         | 2 11.0         | 0.05.000 0.1  | 11.00.0            | 5 000 0.3  | 1          | 1.00.05.000 | 0.4       | 11.00.04.000                                                                                                    | 0.5   |          |                       |   |      |              |
|                           |             |          |         | 4 11.0         | 0.05.000 0.1  | 11.00.0            | 6,000 0.3  | 1          | 1.00.05.000 | 0.3       | 11.00.05.000                                                                                                    | 0.5   |          |                       |   |      |              |
|                           |             |          | - 1     | 5 11.0         | 0 07 000 0 1  | 11.00.0            | 7 000 0 3  | 1          | 1.00.07.000 | 0.3       | 11.00.07.000                                                                                                    | 0.5   |          |                       |   |      |              |
|                           |             |          |         | 6 11.0         | 0.08.000 0.1  | 11.00.0            | 8.000 0.3  | 1          | 1.00.08.000 | 0.3       | 11.00.08.000                                                                                                    | 0.6   |          |                       |   |      |              |
|                           |             |          |         | 7 11.0         | 0.09.000 0.1  | 11.00.0            | 9.000 0.4  | 1          | 1.00.09.000 | 0.3       | 11.00.09.000                                                                                                    | 0.6   |          |                       |   |      |              |
| Analysis Win              | dow         |          | Ψ×      | 8 11.0         | 0.10.000 0.1  | 11.00.1            | 0.000 0.4  | 1          | 1.00.10.000 | 0.3       | 11.00.10.000                                                                                                    | 0.6   |          |                       |   |      |              |
| Window                    |             |          |         | 9 11.0         | 0.11.000 0.1  | 11.00.1            | 1.000 0.4  | 1          | 1.00.11.000 | 0.3       | 11.00.11.000                                                                                                    | 0.6   |          |                       |   |      |              |
| <ul> <li>Analy</li> </ul> | sis Space   |          |         | 10 11.0        | 0.12.000 0.1  | 11.00.1            | 2.000 0.4  | 1          | 1.00.12.000 | 0.4       | 11.00.12.000                                                                                                    | 0.5   |          |                       |   |      |              |
| Ē                         | Data Grid   |          |         | 11 11.0        | 0.13.000 0.1  | 11.00.1            | 3.000 0.4  | 1          | 1.00.13.000 | 0.4       | 11.00.13.000                                                                                                    | 0.5   |          |                       |   |      |              |
|                           |             |          |         | 12 11.0        | 0.14.000 0.1  | 11.00.1            | 4.000 0.4  | 1          | 1.00.14.000 | 0.4       | 11.00.14.000                                                                                                    | 0.5   |          |                       |   |      |              |
| - F                       | Data Grid   |          |         | 13 11.0        | 0.15.000 0.1  | 11.00.1            | 5.000 0.4  | 1          | 1.00.15.000 | 0.4       | 11.00.15.000                                                                                                    | 0.5   |          |                       |   |      |              |
|                           |             |          |         | 14 11.0        | 0.16.000 0.2  | 11.00.1            | 6.000 0.3  | 1          | 1.00.16.000 | 0.3       | 11.00.16.000                                                                                                    | 0.5   |          |                       |   |      |              |
|                           |             |          |         | 15 11.0        | 0.17.000 0.2  | 11.00.1            | 7.000 0.3  | 1          | 1.00.17.000 | 0.3       | 11.00.17.000                                                                                                    | 0.5   |          |                       |   |      |              |
|                           |             |          |         | 16 11.0        | 0.18.000 0.2  | 11.00.1            | 8.000 0.4  | 1          | 1.00.18.000 | 0.3       | 11.00.18.000                                                                                                    | 0.5   |          |                       |   |      |              |
|                           |             |          |         | 1/ 11.0        | 0.19.000 0.2  | 11.00.1            | 9.000 0.4  | 1          | 1.00.19.000 | 0.3       | 11.00.19.000                                                                                                    | 0.5   |          |                       |   |      |              |
|                           |             |          |         | 10 11.0        | 0.20.000 0.2  | 11.00.2            | 1 000 0.4  | 1          | 1.00.20.000 | 0.3       | 11.00.20.000                                                                                                    | 0.5   |          |                       |   |      |              |
|                           |             |          |         | 20 11.0        | 0.21.000 0.2  | 11.00.2            | 2 000 0.4  | 1          | 1 00 22 000 | 0.3       | 11.00.22.000                                                                                                    | 0.5   |          |                       |   |      |              |
|                           |             |          |         | 21 11.0        | 0 23 000 0 2  | 11.00.2            | 3 000 0.4  | 1          | 1 00 23 000 | 0.3       | 11.00.23.000                                                                                                    | 0.5   |          |                       |   |      |              |
| _                         |             |          |         | 22 14 /        | 0 24 000 0 2  | 11.00              | 4 000 0.4  |            | 1 00 24 000 | 0.7       | 11.00.24.000                                                                                                    | 0.6   |          |                       |   |      |              |
| DAQ List                  |             |          |         |                |               |                    |            |            |             |           |                                                                                                    |       |          |                       |   |      |              |
| No.                       | file        |          | Device  | Addres         | s Source      | Tag Name           | Тур        | e Variable | Unit Star   | t Time    | End Time                                                                                                    | Rec   | ord Time | Description           |   |      |              |
| B-1                       | KRN1        | 000_20   | . KRN10 | 00             |               |                    |            |            |             |           |                                                                                                    |       |          |                       |   |      |              |
| 1                         |             |          |         |                |               | CH-1               | DP.        | **:        | 足C          |           |                                                                                                    |       |          |                       |   |      |              |
| 2                         |             |          |         |                |               | CH+2               | DP.        |            | 是C          |           |                                                                                                    |       |          |                       |   |      |              |
| - 3                       |             |          |         |                |               | CH-3               | DP.        | ***        | 定し          |           |                                                                                                    |       |          |                       |   |      |              |
| 4                         |             |          |         |                |               | CH-4               | DP.        | **         | RC RC       |           |                                                                                                    |       |          |                       |   |      |              |
| 5                         |             |          |         |                |               | CH-6               | DP.        |            | 足に          |           |                                                                                                    |       |          |                       |   |      |              |
| - 7                       |             |          |         |                |               | CH-7               | DP.        |            | 是C          |           |                                                                                                    |       |          |                       |   |      |              |
| -8                        |             |          |         |                |               | CH-8               | DP         |            | 定C          |           |                                                                                                    |       |          |                       |   |      |              |
|                           |             |          | _       |                |               | S11 8              | -210       |            |             |           |                                                                                                    |       |          |                       | - | <br> |              |
| DAQ LISE D                | 8 List      |          |         |                |               |                    |            |            |             |           |                                                                                                    |       |          |                       |   |      |              |

# **10.1 Print** 畫面,如下圖:

| P III 🔊 RICOH Aficio MP C3 | JI PCL 6                                            |                                                                                                    |
|----------------------------|-----------------------------------------------------|----------------------------------------------------------------------------------------------------|
|                            |                                                     |                                                                                                    |
|                            | Data Analysis                                       |                                                                                                    |
|                            | No KRN1000_20170922_082004.KRDN1000_2017CH-2 1004.K | 4KBN1000 20170922 0820                                                                                                    |
|                            | ₽C ₽C                                               |                                                                                                    |
|                            | 1 09-22 08.20.05 0.2 09-22 08.20.05 0.4             | 09-22 08-20.05                                                                                                    |
|                            | 2 09-22 08.20.06 0.1 09-22 08.20.06 0.4             | 09-22 08.20.06                                                                                                    |
|                            | 3 09-22 08.20.07 0.1 09-22 08.20.07 0.3             | 09-22 08.20.07                                                                                                    |
|                            | 4 09-22 08.20.08 0.2 09-22 08.20.08 0.3             | 09-22 08.20.08                                                                                                    |
|                            | 5 09-22.08-20.09 0.2 09-22.08-20.09 0.3             | 09-22 08.20.09                                                                                                    |
|                            | 6 09-22 08.20.10 0.1 09-22 08.20.10 0.3             | 09-22-08-2-0.10                                                                                                    |
|                            | 7 09-22 08.20.11 0.1 09-22 08.20.11 0.3             | 09-22 08.20.11                                                                                                    |
|                            | 8 09-22 08.20.12 0.1 09-22 08.20.12 0.3             | 09-22 08-20-52                                                                                                    |
|                            | 9 09-22 08.20.13 0.1 09-22 08.20.13 0.4             | 09-22 08,20,13                                                                                                    |
|                            | 10 09-22 08.20.14 0.1 09-22 08.20.14 0.4            | 09-22 08.20.14                                                                                                    |
|                            | 11 09-22 08.20.15 0.1 09-22 08.20.15 0.4            | 09-22 08:20.15                                                                                                    |
|                            | 12 09-22 08:20.16 0.1 09-22 08:20.16 0.4            | 09-22 08.20.16                                                                                                    |
|                            | 13 09-22 08.20.17 0.1 09-22 08.20.17 0.4            | 09-22 08-20.17                                                                                                    |
|                            | 14 09-22 08-20.18 0.1 09-22 08-20.18 0.4            | 09-22 08.20.18                                                                                                    |
|                            | 15 09-22 08.20.19 0.1 09-22 08.20.19 0.4            | 0922.08.20.19                                                                                                    |
|                            | 16 09-22 08.20.20 0.1 09-22 08.20.20 0.4            | 09-22 08.20.20                                                                                                    |
|                            | 17 09-22 08.20.21 0.1 09-22 08.20.21 0.4            | 09-22 04-20-21                                                                                                    |
|                            | 18 09-22 08.20.22 0.1 09-22 08.20.22 0.4            | 09-22 06.20.22                                                                                                    |
|                            | 19 09-22 08:20:23 0.2 09-22 08:20:23 0.4            | 09-22 08-26-23                                                                                                    |
|                            | 20 09-22 08.20.24 0.1 09-22 08.20.24 0.4            | 09-22 08.20.24                                                                                                    |
|                            | 21 09-22 08.20.25 0.1 09-22 08.20.25 0.4            | 09-22 08.20.25                                                                                                    |
|                            | 22 09-22 08.20.26 0.1 09-22 08.20.26 0.4            | 09-22.08.20,26                                                                                                    |
|                            | 23 09-22 08.20.27 0.2 09-22 08.20.27 0.3            | 09-22 08.20.27                                                                                                    |
|                            | 24 09-22 08.20.28 0.2 09-22 08.20.28 0.3            | 09-22 08-20-28                                                                                                    |
|                            | 25 09-22 08.20.29 0.1 09-22 08.20.29 0.3            | 09-22 08.20.29                                                                                                    |
|                            | 26 09-22 08.20.30 0.1 09-22 08.20.30 0.3            | 09-22 08.20.30                                                                                                    |
|                            | 27 09-22 08.20.31 0.2 09-22 08.20.31 0.3            | 09-22 08:20:31                                                                                                    |
|                            | 28 09-22 08:20.32 0.2 09-22 08:20.32 0.3            | 09-22 08.20.32                                                                                                    |
|                            | 29 09-22 08.20.33 0.2 09-22 08.20.33 0.3            | 09-22 08-20-33                                                                                                    |
|                            | 30 09-22.08.20.34 0.2 09-22.08.20.34 0.3            | 09-22 08:20:34                                                                                                    |
|                            | 31 09-22 08.20.35 0.2 09-22 08.20.35 0.3            | 09-22.08-20-35                                                                                                    |
|                            | 32 09-22 08.20.36 0.2 09-22 08.20.36 0.3            | 09-22 08.20.36                                                                                                    |
|                            |                                                     | And and a state of the second second s |

# 11.開啟 Graph (圖標):

| 📴 ?据分析 - *                                     |              |                           | and the second second      | 01                |               |
|------------------------------------------------|--------------|---------------------------|----------------------------|-------------------|---------------|
| 文件 ?据? ?示 ?助                                   |              |                           |                            |                   | Version 1.8.0 |
|                                                | And PH W     |                           |                            |                   |               |
|                                                |              |                           |                            |                   |               |
| 新運 打? 保仔 另仔?                                   | 打? /格 /表     | ?딸?점 Analyss ;            | 添加 《滕 名子《夏                 |                   |               |
|                                                |              |                           |                            |                   |               |
| 工程                                             | 文件           | 分析窗口                      | 分析空?                       |                   |               |
| 文件列表 ● × 分析空?                                  |              |                           |                            |                   | 4.5 -         |
| 文件 147 21年                                     | 270          |                           |                            |                   | *             |
| → KRN1000_20170921_11                          | 182          |                           |                            |                   |               |
| - 採行                                           | 子像 滾燈        | 列表 光視式・                   | 全部術  「新通道                  | 41F1              |               |
|                                                | 50.00        |                           |                            |                   |               |
| 4                                              | 40.00        |                           |                            |                   |               |
|                                                | 30.00        |                           |                            |                   |               |
|                                                | 20.00        |                           |                            |                   |               |
|                                                | 10.00        |                           |                            |                   |               |
|                                                | 0.00         |                           |                            |                   |               |
|                                                | 10.00        |                           |                            |                   |               |
| 分析窗口 [116.11]=11111111111111111111111111111111 | 20.00        |                           |                            |                   | _             |
| 80                                             | 30.00        |                           |                            |                   |               |
| ▼ 分析空? -4                                      | 40.00        |                           |                            |                   |               |
| - √ 溜俵 *                                       | 11 00 10     | 11.00.00 11.00            | 20 11 00 40                | 11 00 50 11 01 00 |               |
|                                                | 11.00.10     | 11.00.20 11.00.<br>Time / | .30 11.00.40<br>(hh mm ss) | 11.00.50 11.01.00 |               |
|                                                |              | 1.000                     | (                          |                   |               |
|                                                |              |                           |                            | <u> </u>          |               |
| No fs                                          | 彩 文件名 ??名字   | ?型?位                      |                            |                   |               |
| 1                                              |              |                           |                            | â.                |               |
| 2                                              |              |                           |                            | Ξ.                |               |
| 4                                              |              |                           |                            |                   |               |
|                                                |              |                           |                            |                   | •             |
| DAQ列表                                          |              |                           |                            |                   | t ×           |
| 77 文件 77 日<br>□ 1 KDN1000 201700 KDN1000       | 地址 7潭 77名字   | 7型 7量 7位                  | ?始?? ?束??                  | 7777 791          |               |
|                                                | CH-1         | DP FC                     |                            |                   |               |
| -2                                             | CH-2         | DP 足C                     |                            |                   |               |
| - 3                                            | CH-3         | DP 足C                     |                            |                   |               |
| - 4                                            | CH-4         | DP 足C                     |                            |                   |               |
| 5                                              | CH-5         | DP EC                     |                            |                   |               |
| -7                                             | CH-0<br>CH-7 | DP FC                     | (                          |                   |               |
| 8                                              | CH-8         | DP 足C                     |                            |                   | I             |
|                                                |              |                           |                            |                   |               |
| DAQ列表 DB列表                                     |              |                           |                            |                   |               |

12.將要顯示之感溫棒資料選取後拖移至 Graph (圖標)視窗內。

| 🐻 ?据分析 - *     |               |               |             | 100      |                                         |           | -                                                                                                    | -                 | 101         |                                                                                                    |               |
|----------------|---------------|---------------|-------------|----------|-----------------------------------------|-----------|----------------------------------------------------------------------------------------------------|-------------------|-------------|----------------------------------------------------------------------------------------------------|---------------|
| 文件 ?据?         | ?禾            | ?助            |             |          |                                         |           |                                                                                                    |                   |             |                                                                                                    | Version 1.8.0 |
| Li Ei          |               | F             | <b>C</b> TT | 円        | W TH                                    | <b>H</b>  | Ē                                                                                                    |                   | * T1        |                                                                                                    |               |
| L E            | lend<br>Refer | Linil<br>E #2 | 12          | 242      | 2主 2部2株                                 | Anabesie  | <b>V⊡</b><br>S≣rihan                                                                                                    | CE ⊡<br>214 ∕c≠2≣ |             |                                                                                                    |               |
| #1)#E 51;      | DE62          | 2212-1        | 47:         | :18      | ··X · · · · · · · · · · · · · · · · · · | Allaysa   | ARCU.                                                                                                    | 165 OT .X         |             |                                                                                                    |               |
| ~              |               |               |             |          |                                         |           |                                                                                                    |                   |             |                                                                                                    |               |
|                | 健             |               | 文件          |          | 分析窗口                                    |           | £                                                                                                    | 析空?               |             |                                                                                                    |               |
| 文件列表           | niciante      | ●× 分析         | 空?          |          |                                         |           |                                                                                                    |                   |             |                                                                                                    |               |
| 文件             |               | W             | ?据?衷        |          |                                         |           |                                                                                                    |                   |             | 2                                                                                                    | <u>^</u>      |
| • KRN1000_2017 | 0921_11       |               | 保存2億        | 2表2署     | 利素                                      | ₩7/提式。    | <b>会部</b> 2                                                                                                    | 除 %通道             | #TET        | A second second s |               |
|                |               |               | 50 00       | -77-E    | 7.798                                   | ] /012440 | THM                                                                                                    | na -ravavas       | 34.64       |                                                                                                    |               |
|                |               | _             | 40.00       |          |                                         |           |                                                                                                    |                   |             |                                                                                                    |               |
|                |               |               | 30.00       |          |                                         |           |                                                                                                    |                   |             |                                                                                                    |               |
|                |               |               | 20.00       |          |                                         |           |                                                                                                    |                   |             |                                                                                                    |               |
|                |               | _             | 10.00       |          |                                         |           |                                                                                                    |                   |             |                                                                                                    |               |
|                |               | _             | 0.00        |          |                                         |           |                                                                                                    |                   |             |                                                                                                    |               |
|                |               |               | -10.00      |          |                                         |           |                                                                                                    |                   |             |                                                                                                    |               |
| 分析復口           | nt miniter    | ₽×            | -20.00      |          |                                         |           |                                                                                                    |                   |             |                                                                                                    |               |
| <b>6</b> 0     |               |               | -30.00      |          |                                         |           |                                                                                                    |                   |             |                                                                                                    | 8             |
| ➡ 分析空?         |               |               | -40.00      |          |                                         |           |                                                                                                    |                   |             |                                                                                                    |               |
| - √ 7据?表       |               | _             | -50.00      | 41.00.10 | 11 00 00                                | 110       | 0.30                                                                                                    | 11.00.40          | 44.00.50    | 41.01.00                                                                                                    |               |
|                |               | _             |             | 11.00.10 | 11.00.20                                | Time      | e (hh.mm.ss                                                                                                    | 11.00.40          | 11.00.00    | 11.01.00                                                                                                    |               |
|                |               |               |             |          |                                         |           |                                                                                                    |                   |             |                                                                                                    |               |
|                |               | -             | 1.91 A.M.B. | and the  | -101 -104                               |           |                                                                                                    |                   |             | <u>·</u>                                                                                                    |               |
|                |               | No            | 色彩 文件名      | ??名子     | ?₩ ?Ю                                   |           |                                                                                                    |                   |             |                                                                                                    |               |
|                |               |               |             |          |                                         |           |                                                                                                    |                   |             | -                                                                                                    |               |
|                |               |               |             |          |                                         |           |                                                                                                    |                   |             | 1                                                                                                    |               |
|                |               |               |             | ~        |                                         |           |                                                                                                    |                   |             | +                                                                                                    |               |
|                |               |               |             |          |                                         |           |                                                                                                    |                   |             |                                                                                                    |               |
| 77 文件          |               | 77            | 地址 潭        | 78       | 字 7型                                    | 7册7型 71   | 文 741177                                                                                                    | 7東77              | m           | 78]                                                                                                    | 10            |
| E- 1 KRN10     | 00_201709     | KRN1000 .     |             |          |                                         |           | ALCO PURCHASE                                                                                                    | LONG              | 1 condition |                                                                                                    |               |
|                |               |               |             | CH-      | DP.                                     | . )(      | C                                                                                                    |                   | -           |                                                                                                    |               |
| -3             |               |               |             | CH-      | Z DF<br>Z DP                            | . )E      | lc                                                                                                    |                   |             |                                                                                                    |               |
| -4             |               |               |             | CH-      | 4 DP.                                   | . 元<br>定  | Č                                                                                                    |                   |             |                                                                                                    |               |
| - 5            |               |               |             | CH       | 5 DP.                                   | , 雇       | lC                                                                                                    |                   |             |                                                                                                    |               |
| 6              |               |               |             | CH-      | 6 DP                                    | . E       | C                                                                                                    |                   |             |                                                                                                    |               |
| 8              |               |               |             | CH       | DP                                      | · 近       | ic l                                                                                                    |                   |             |                                                                                                    |               |
|                |               |               |             | CIT      | - D1 -                                  |           | and the second second se |                   |             |                                                                                                    |               |
| DADELA DRELA   |               |               |             |          |                                         |           |                                                                                                    |                   |             |                                                                                                    |               |

#### 13.Graph (圖標)視窗顯示,如下圖:

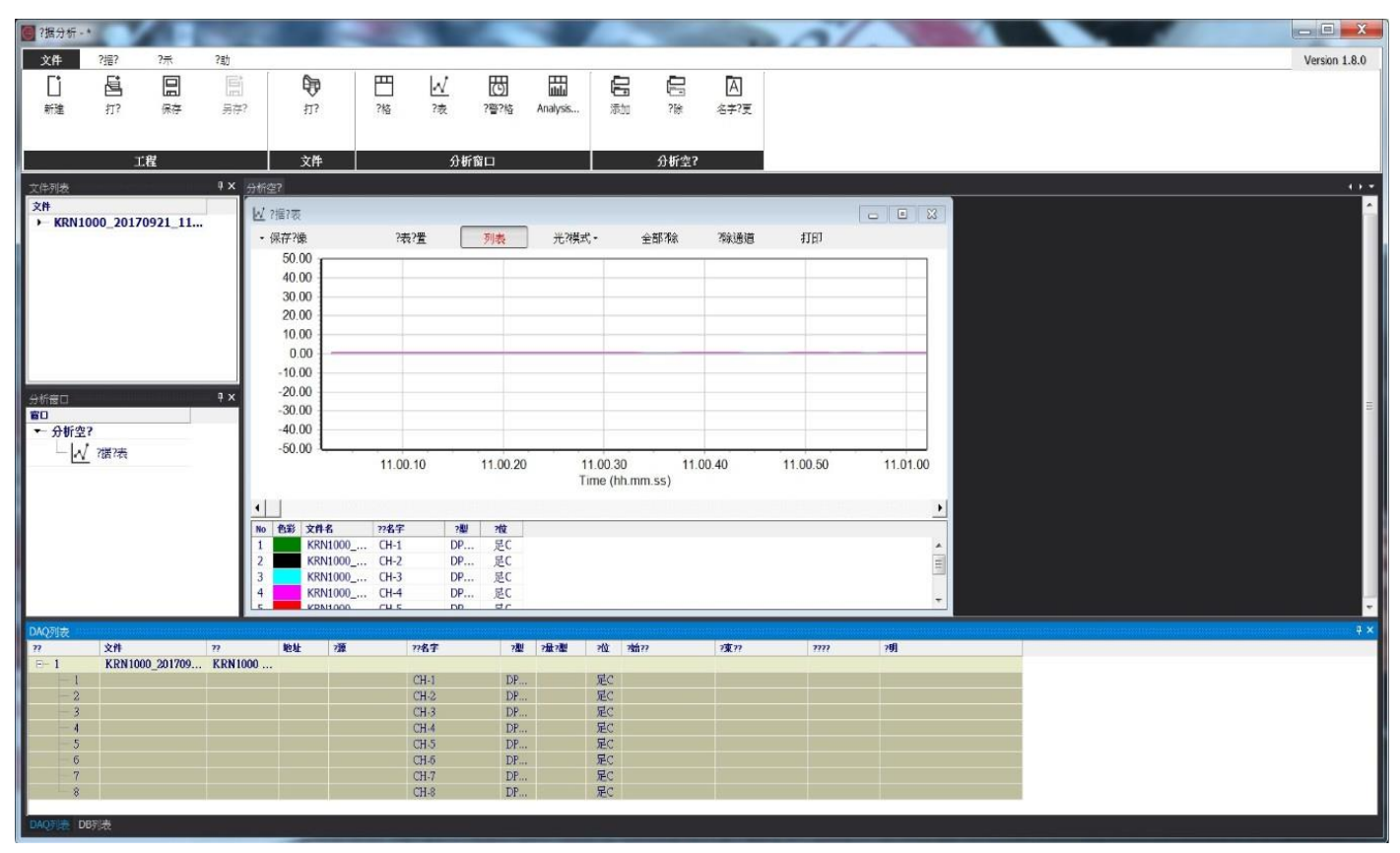

#### 14.選擇 "GraphSettings" 設定顯示溫度範圍

MAX:最高溫度範圍、MIN:最低溫度範圍、Auto Scale 自動縮放

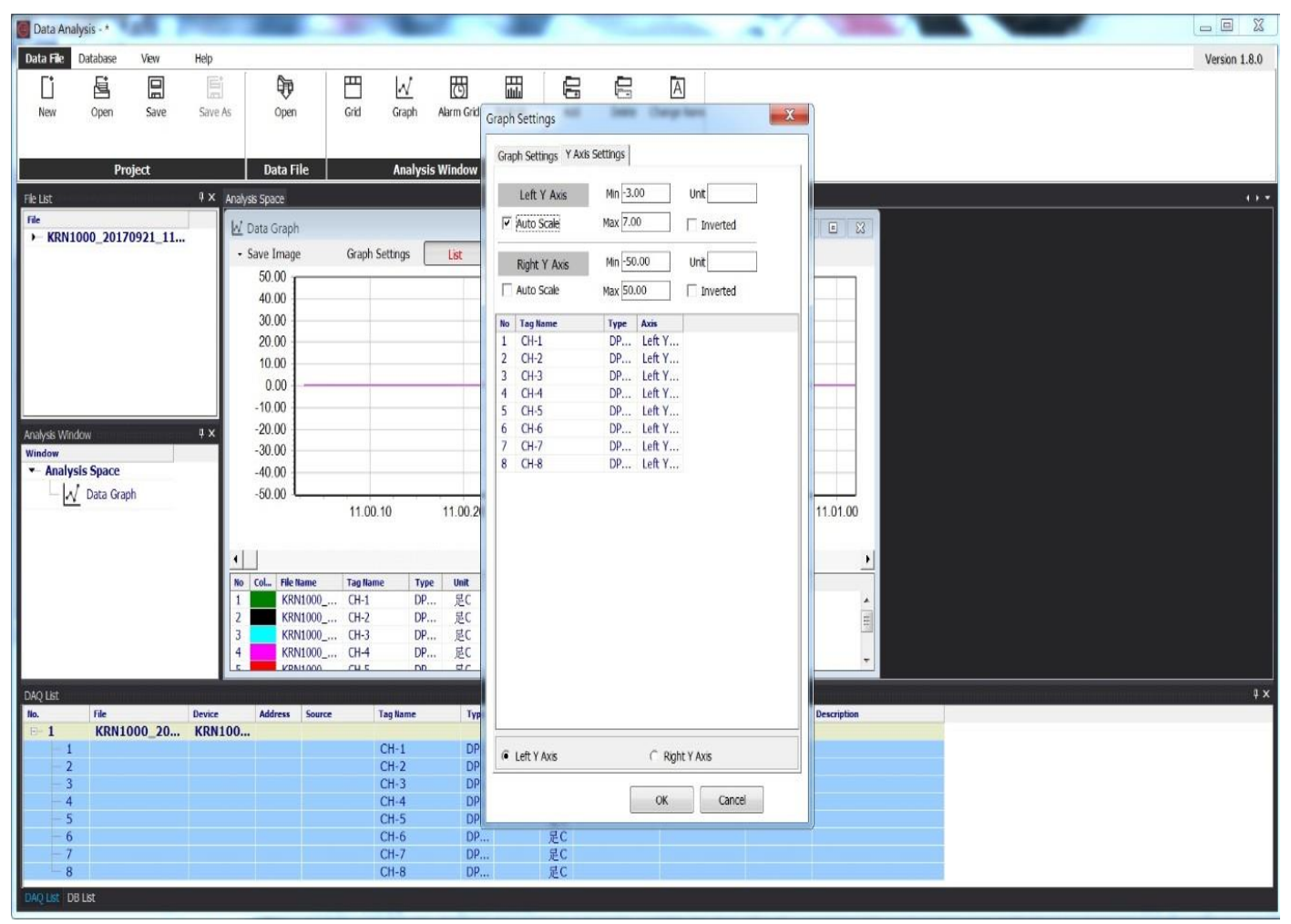

#### 15. Graph (圖標)視窗顯示,如下圖:

| Data Anal     | ysis - *   | 1.0        |               |                 | 100             |          |            |                                       | -          |             |               |             | 1              |                                                                                                    |  |  |               |
|---------------|------------|------------|---------------|-----------------|-----------------|----------|------------|---------------------------------------|------------|-------------|---------------|-------------|----------------|----------------------------------------------------------------------------------------------------|--|--|---------------|
| Data File     | Database   | View       | Help          |                 |                 |          |            |                                       |            |             |               |             |                |                                                                                                    |  |  | Version 1.8.0 |
| E1            | E*         | 6          | (inter-       |                 | m               | 1.7      | m          | m                                     | <i>c</i>   | -           | 50            |             |                |                                                                                                    |  |  | 10.001        |
|               | ės,        |            | in the second | 40              |                 | M        | O          | ututa                                 |            | (m          | A             |             |                |                                                                                                    |  |  |               |
| New           | Open       | Save       | Save As       | Open            | Grid            | Graph    | Alarm Grid | Analysis                              | Add        | Delete      | Change Name   |             |                |                                                                                                    |  |  |               |
|               |            |            |               |                 |                 |          |            |                                       |            |             |               |             |                |                                                                                                    |  |  |               |
|               | Pro        | oject      |               | Data File       |                 | Analysis | Window     |                                       | Ar         | alysis S    | pace          |             |                |                                                                                                    |  |  |               |
| File List     |            | tin time - | ♥× Anal       | vsis Space      |                 |          |            |                                       |            |             |               |             |                | and the second second second second second second second second second second second second second second second |  |  | 4.1 *         |
| File          |            |            |               | Data Carala     |                 |          |            |                                       |            |             |               | 1           |                | 1                                                                                                    |  |  |               |
| ► KRN10       | 000_2017   | 0921_11    |               | Data Graph      | was changed and |          |            |                                       | 112        |             |               | 0           |                |                                                                                                    |  |  |               |
|               |            |            |               | Save Image      | Graph Sett      | ngs      | List       | Cursor Mode                           | - D        | elete Al    | Delete Channe | Print       |                |                                                                                                    |  |  |               |
|               |            |            |               | 0.60            |                 |          | 1          | 1                                     |            |             |               |             |                |                                                                                                    |  |  |               |
|               |            |            |               | 0.50            | ~               |          |            | 5/                                    |            | 1           |               |             |                |                                                                                                    |  |  |               |
|               |            |            |               | 0.40            | 17              | 1        | _          | $\rightarrow$                         | -          | 1           |               |             | 7 \            |                                                                                                    |  |  |               |
|               |            |            |               | 0.30            |                 |          |            | /V                                    | 1          | 1           |               | V VA /      | $\langle \neg$ |                                                                                                    |  |  |               |
|               |            |            |               | 0.20            |                 | /        | _          | 1                                     |            | 1           |               |             |                |                                                                                                    |  |  |               |
|               |            |            |               | 0.10            |                 | 1        | N          | 1                                     | 1          |             | VA            |             |                |                                                                                                    |  |  |               |
|               |            |            |               | 0.00            |                 | -(       | 7          | -V                                    | 1/         |             | N             | 7           |                |                                                                                                    |  |  |               |
| Analysis Wind | ow         |            | 4 X           | -0.10           |                 |          | -          |                                       |            |             |               |             | _              |                                                                                                    |  |  |               |
| - Analys      | is Space   |            | _             | -0.20           |                 |          |            |                                       |            |             |               |             |                |                                                                                                    |  |  |               |
| -W            | Data Gran  | oh         |               | -0.30           |                 |          | _          |                                       |            |             |               |             |                |                                                                                                    |  |  |               |
|               | , out only |            |               |                 | 11.00.10        |          | 11.00.20   | 11.0                                  | 0.30       | 1.          | .00.40        | 11.00.50    | 11.01.00       |                                                                                                    |  |  |               |
|               |            |            |               |                 |                 |          |            | Time                                  | e (hh.mm   | <b>SS</b> ) |               |             |                |                                                                                                    |  |  |               |
|               |            |            |               |                 |                 |          |            |                                       |            |             |               |             |                |                                                                                                    |  |  |               |
|               |            |            | No            | Col., File Name | Tag Name        | Туре     | Unit       |                                       |            |             |               |             |                |                                                                                                    |  |  |               |
|               |            |            | 1             | KRN1000         | CH-1            | DP       | 足C         |                                       |            |             |               |             | 2              |                                                                                                    |  |  |               |
|               |            |            | 2             | KRN1000         | CH-2            | DP       | 起し         |                                       |            |             |               |             | -              |                                                                                                    |  |  |               |
|               |            |            | 4             | KRN1000         | . CH-4          | DP       | 足C         |                                       |            |             |               |             |                |                                                                                                    |  |  |               |
|               |            |            | 1             | KBN1000         | CH S            | DD.      | ¢r.        |                                       |            |             |               |             |                |                                                                                                    |  |  |               |
| DAQ List      |            |            |               |                 |                 |          |            |                                       |            |             |               |             |                |                                                                                                    |  |  | ¢×¢           |
| No.           | File       |            | Device        | Address Source  | Tag             | Name     | Туре       | Variable U                            | Init Start | Time        | End Time      | Record Time | Description    |                                                                                                    |  |  |               |
| 1 1           | KRN1       | 000_20     | KRN100.       |                 | CH              | -1       | DP         | 5                                     | EC.        |             |               |             |                |                                                                                                    |  |  |               |
| 2             |            |            |               |                 | CH              | -2       | DP         | 5                                     | EC         |             |               |             |                |                                                                                                    |  |  |               |
| - 3           |            |            |               |                 | CH              | -3       | DP         | 5                                     | 2C         |             |               |             |                |                                                                                                    |  |  |               |
| - 4           |            |            |               |                 | CH              | -4       | DP         | , J                                   | EC         |             |               |             |                |                                                                                                    |  |  |               |
| -5            |            |            |               |                 | CH              | -5       | DP         | <u>بر</u>                             | EC EC      |             |               |             |                |                                                                                                    |  |  |               |
| -7            |            |            |               |                 | CH              | -7       | DP         | , , , , , , , , , , , , , , , , , , , | ec.        |             |               |             |                |                                                                                                    |  |  |               |
| - 8           |            |            |               |                 | CH              | -8       | DP         | , J                                   | <u>E</u> C |             |               |             |                |                                                                                                    |  |  |               |
| DAQ LIST DE   | List       |            |               |                 |                 |          |            |                                       |            |             |               |             |                |                                                                                                    |  |  |               |

16.Save Image(可將資料儲存為圖片之檔案)

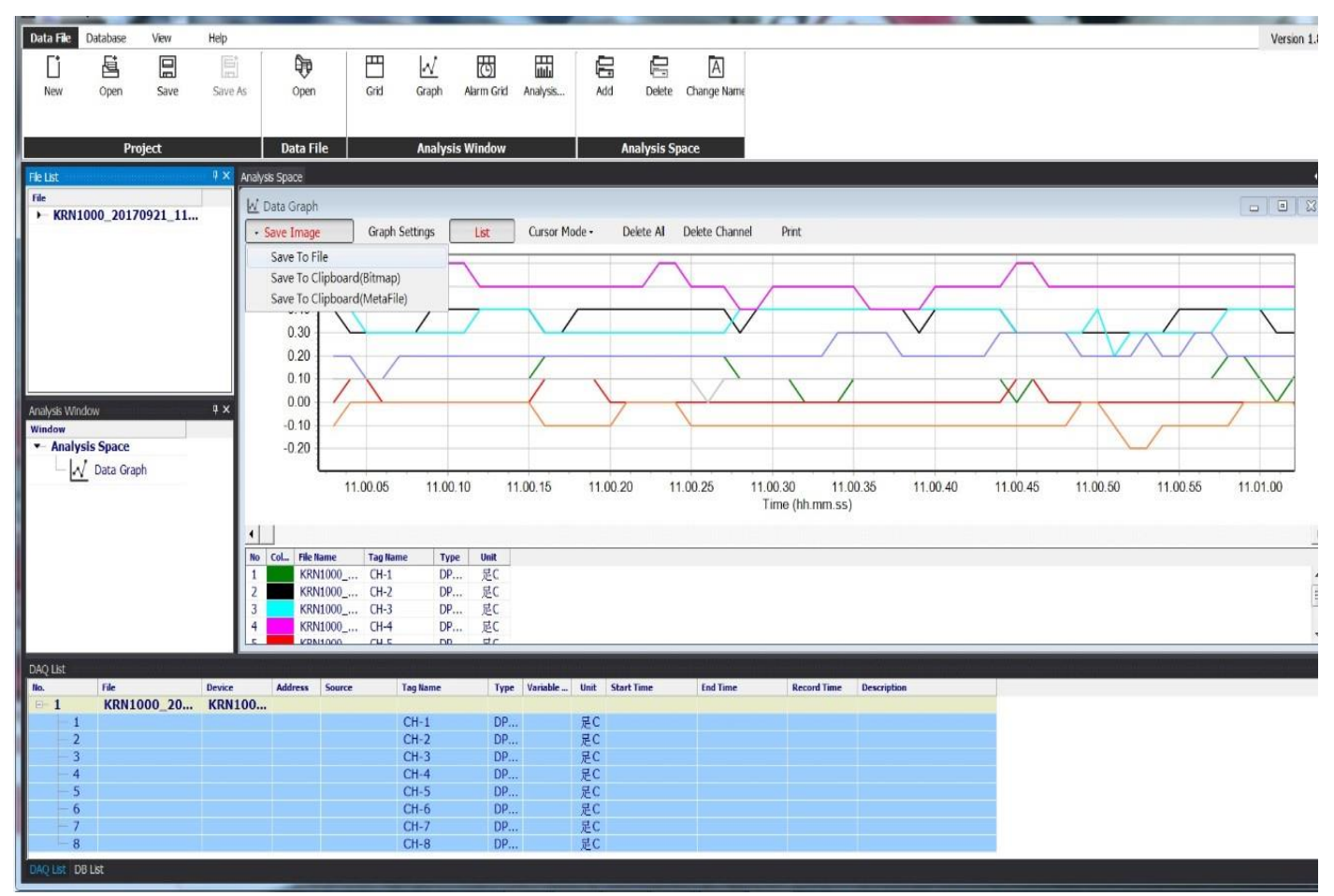

# 17.圖片儲存之路徑及名稱可自行設定

| Data File Database                                                                                                    | View Help             |                                                                                                    |                                                              |                                                                                                    |                                                                                                    |                  |                                              |                                                                         |                |                                                                                                    | Version |
|----------------------------------------------------------------------------------------------------|-----------------------|----------------------------------------------------------------------------------------------------|--------------------------------------------------------------|----------------------------------------------------------------------------------------------------|----------------------------------------------------------------------------------------------------|------------------|----------------------------------------------|-------------------------------------------------------------------------|----------------|----------------------------------------------------------------------------------------------------|---------|
| New Open                                                                                                    | Save Save A           | Open                                                                                                    | Grid Graph                                                   | Alarm Grid Analysis.                                                                                                    | . Add De                                                                                                    | lete Change Name |                                              |                                                                         |                |                                                                                                    |         |
| Proje                                                                                                    | a                     | Data File                                                                                                    | Allalysis                                                    | WINDOW                                                                                                    | Analys                                                                                                    | is Space         |                                              |                                                                         | 1              |                                                                                                    |         |
| Fie<br>→ KRN1000_201709<br>Analysis Window<br>Window<br>← Analysis Space<br>↓ Data Graph                                                                                                    | 921_11<br>9 X         | Image apple           V         Data Graph           Save Image           0.60           0.50           0.40           0.30           0.20           0.10           0.00           0.10           0.00           0.10           0.20           1           KN1000_           2           KN1000_           3           KRN1000_           4 | Graph Sette<br>Graph Sette                                   | 新<br>編存於(0;<br>単点<br>一<br>単の位置<br>単<br>一<br>単<br>一<br>一<br>一<br>一<br>一<br>一<br>一<br>一<br>一<br>一<br>一<br>一<br>一                                                        | <b>須遵循</b> 永統貫和英     家用制約     家用制約     家規算和英     或統員和英     電話     家規算和英      或統員和英      の): DAG     D1: Bitmap File | •<br>(*.)mg)     | • الله الله الله • • الله الله • • الله الله | ・<br>三<br>一<br>一<br>一<br>一<br>一<br>一<br>一<br>一<br>一<br>一<br>一<br>一<br>一 | i0 11.00.45    | 11.00.50                                                                                                    |         |
| DAQ LIST                                                                                                    |                       |                                                                                                    |                                                              |                                                                                                    |                                                                                                    |                  | an in the second                             |                                                                         | - We (f=1) - H | - in the second second s |         |
| no.         File           ■         1           ■         1           ■         2           ■         3           ■         4           ■         5           ■         6           ■         7           ■         8           DAO LIST         DB List | Device<br>00_20 KRN10 | Address Source                                                                                                    | CH-1<br>CH-2<br>CH-3<br>CH-4<br>CH-5<br>CH-6<br>CH-7<br>CH-8 | Type         Variable           DP         DP           DP         DP           DP         DP           DP         DP           DP         DP           DP         DP | Unit Start Time<br>是C<br>是C<br>是C<br>是C<br>是C<br>是C<br>是C<br>是C<br>是C<br>是C                                         | Ind lime         | Record Time                                  | Description                                                             |                |                                                                                                    |         |

# 18. 圖片畫面,如下圖:

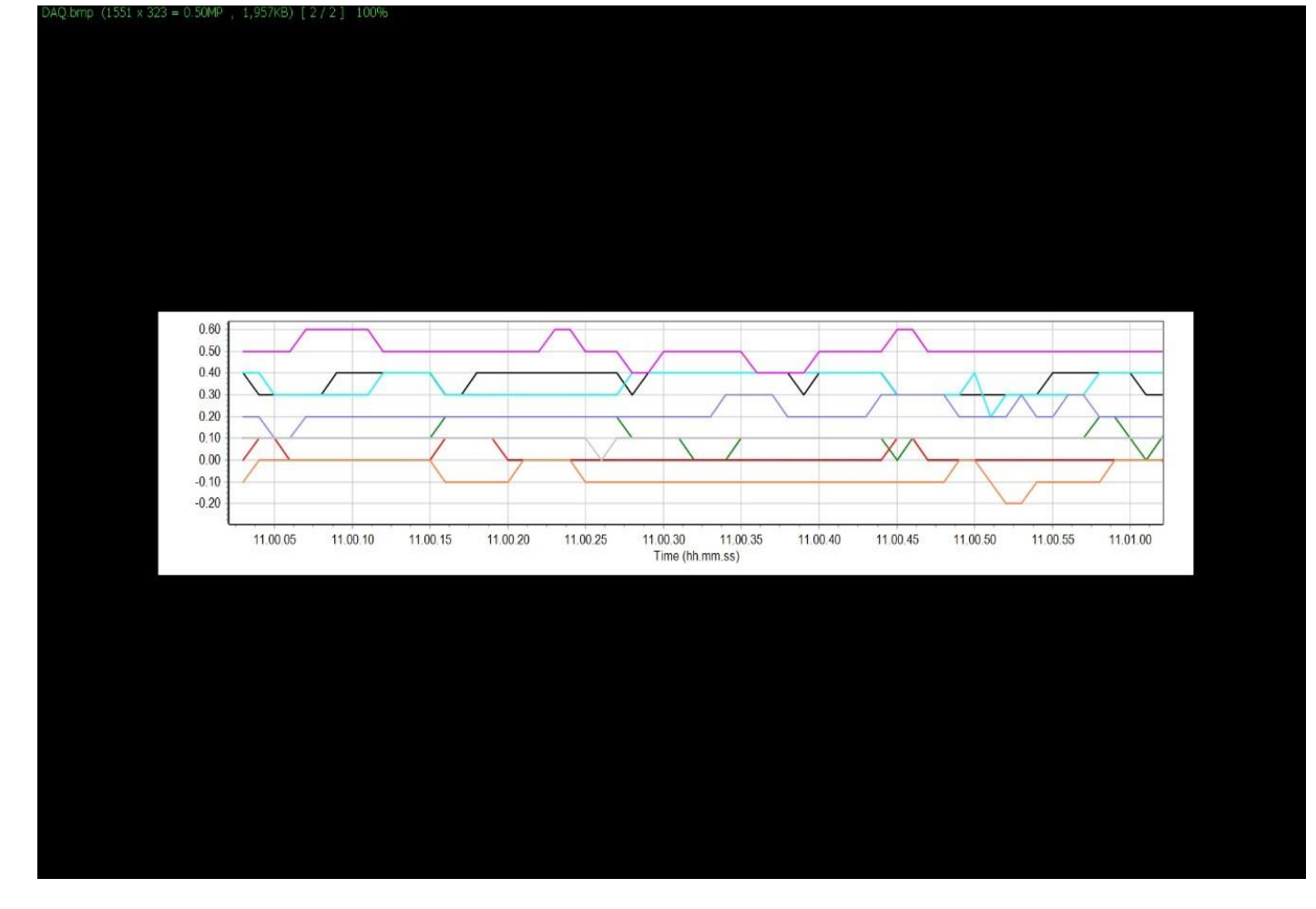

#### 19. Print(列印)

| 🔄 Data An         | alysis - *   |         |                  |                |                         | 1.00                 |          |            | -              | 01          | 1                       |               |
|-------------------|--------------|---------|------------------|----------------|-------------------------|----------------------|----------|------------|----------------|-------------|-------------------------|---------------|
| Data File         | Database     | Vew     | Help             |                |                         |                      | -        |            |                |             |                         | Version 1.8.0 |
| C                 | 昼            |         | <u></u>          | 99             |                         | 西日                   | 6        | . 6        | A              |             |                         |               |
| New               | Open         | Save    | Save As          | Open           | Grid Graph              | Alarm Grid Analysis. | , Ad     | ld Delete  | Change Name    |             |                         |               |
|                   |              |         |                  |                |                         |                      |          |            |                |             |                         |               |
|                   | Pro          | oject   |                  | Data File      | Analysis                | Window               |          | Analysis   | Space          |             |                         |               |
| File List         |              |         | ₹× Analy         | sis Space      |                         |                      |          |            |                |             |                         | 0.5           |
| ► KRN:            | 1000_2017    | 0921_11 | E E              | Data Graph     |                         |                      |          |            |                |             |                         |               |
|                   |              |         | ́ — М            | Save Image     | Graph Settings          | List Cursor          | Mode •   | Delete Al  | Delete Channel | Print       |                         |               |
|                   |              |         |                  | 0.60           |                         | $\wedge$             | 10       |            |                | -           |                         |               |
|                   |              |         |                  | 0.40           |                         |                      |          | 1          |                | _           |                         |               |
|                   |              |         |                  | 0.30           |                         |                      | V        |            |                | AUNT        | $\langle \neg \rangle$  |               |
|                   |              |         |                  | 0.20           |                         | 1                    |          |            |                | VVV         | $\overline{\mathbf{X}}$ |               |
|                   |              |         |                  | 0.10           | 1                       | VV                   | 1        | 1          | XV             | trank.      | / V                     |               |
| Analysis Wir      | idow         |         | φ×               | -0.10          | 1                       |                      |          |            |                | 7           |                         |               |
| Window<br>- Analy | sis Snace    |         |                  | -0.20          | _                       |                      |          |            | -              |             |                         |               |
| -1/               | / Data Grap  | h       |                  | -0.30          | 11 10 10                | 4 03 00              | 44 00 00 |            |                | 44.00.50    | 44.04.00                |               |
|                   |              |         |                  |                | 11.00.10                | 11.00.20             | Time (hh | .mm.ss)    | 1.00.40        | 11.00.50    | 11.01.00                |               |
|                   |              |         | 1                |                |                         |                      |          |            |                |             | 31                      |               |
|                   |              |         | No               | Col. File Name | Tag Name Type           | Unit                 |          |            |                |             |                         |               |
|                   |              |         | 1                | KRN1000_       | . CH-1 DP<br>. CH-2 DP  | 足C<br>足C             |          |            |                |             |                         |               |
|                   |              |         | 3                | KRN1000_       | . CH-3 DP               | 足C                   |          |            |                |             |                         |               |
|                   |              |         | 4                | KRN1000        | . UH-4 DP<br>CH-5 DD    | 足し                   |          |            |                |             | •                       |               |
| DAQ List          |              |         | and the second   |                | a and the second second |                      |          |            |                |             |                         | 4 ×           |
| No. 1             | Fie<br>KDN16 | 00 20   | Device<br>KRN100 | Address Source | Tag Name                | Type Variable        | Unit     | Start Time | End Time       | Record Time | Description             |               |
| 1                 | KANIA        | 000_20  | KANTOOA          | •              | CH-1                    | DP                   | 足C       |            |                |             |                         |               |
| -2                |              |         |                  |                | CH-2                    | DP                   | 足C       |            |                |             |                         |               |
| 4                 |              |         |                  |                | CH-4                    | DP                   | 足に       |            |                |             |                         |               |
| 5                 |              |         |                  |                | CH-5                    | DP                   | 足C       |            |                |             |                         |               |
| 6                 |              |         |                  |                | CH-6<br>CH-7            | DP                   | 足C       |            |                |             |                         |               |
| é                 |              |         |                  |                | CH-8                    | DP                   | 足C<br>足C |            |                |             |                         |               |
|                   |              |         |                  |                |                         |                      |          |            |                |             |                         |               |
| DAQ LISE D        | ie Let       |         |                  |                |                         |                      |          |            |                |             |                         |               |

### **19.1 Print** 畫面,如下圖:

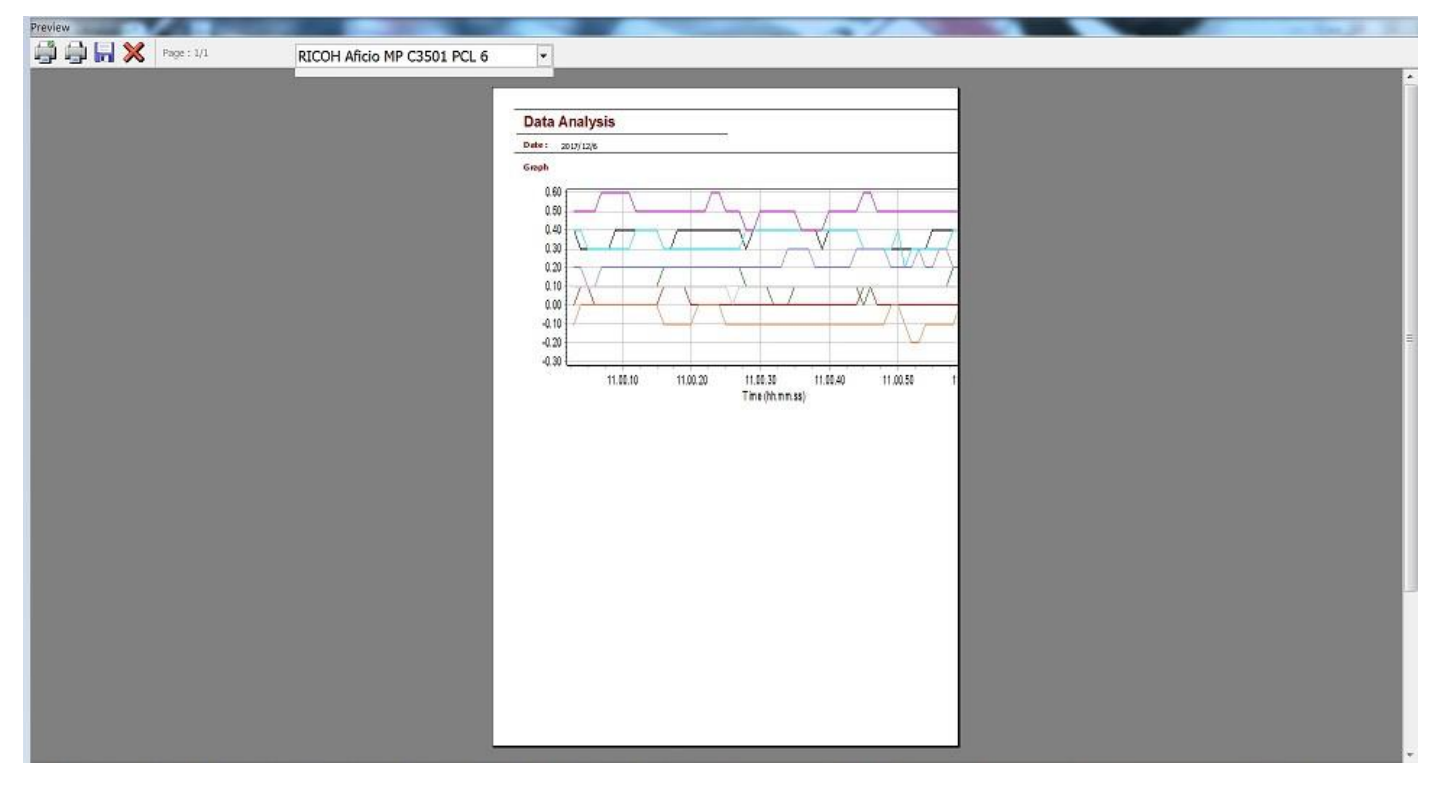

PS:如需將 Grid (文字)及 Graph (圖標)列印, 建議先將檔案另存成圖片或 EXCEL 檔案後再開啟檔案列印。

#### (二)直接點選 DATE 檔案開啟程式

## 2.1 開啟 DATE 資料夾

| 合管理 🔹 🧾 開啟                                                                                                    | 播放 加入至媒體櫃 | ▼ 共用對象 ▼ 億 | 錄 新增資料夾 |    | a 🔹 🗖 |
|----------------------------------------------------------------------------------------------------|-----------|------------|---------|----|-------|
| 我的最爱                                                                                                    | 名稱        | # 標題       | 参與演出者   | 專輯 |       |
| 🗼 下載                                                                                                    | 📜 ALARM   |            |         |    |       |
| 🕃 最近的位置                                                                                                    | 🗼 DATA    |            |         |    |       |
| w as the                                                                                                    | ENV ENV   |            |         |    |       |
| · 朱牘値<br>- 女社                                                                                                   | L EVENT   |            |         |    |       |
| <ul> <li>○ ×市</li> <li>→ 音峰</li> </ul>                                                                          | 🗼 IMG     |            |         |    |       |
| ■ 視訊                                                                                                    |           |            |         |    |       |
| 馬 圖片                                                                                                    |           |            |         |    |       |
|                                                                                                    |           |            |         |    |       |
| 🕹 家用蘚組                                                                                                    |           |            |         |    |       |
|                                                                                                    |           |            |         |    |       |
| ■ 电脑<br>▲ 本橋磁碟 (C1)                                                                                             |           |            |         |    |       |
| → 本機磁碟 (D:)                                                                                                    |           |            |         |    |       |
|                                                                                                    |           |            |         |    |       |
| 🛃 網路                                                                                                    |           |            |         |    |       |
| 🥾 МАКО-РС                                                                                                    |           |            |         |    |       |
| RNP002673381614                                                                                                 |           |            |         |    |       |
| ISER-PC RUS                                                                                                    |           |            |         |    |       |
| USER-PC-CHING                                                                                                   |           |            |         |    |       |
| In the second second second second second second second second second second second second second second second |           |            |         |    |       |
|                                                                                                    |           |            |         |    |       |
|                                                                                                    |           |            |         |    |       |
|                                                                                                    |           |            |         |    |       |

#### 2.2 選擇要開啟的 DATE 名稱

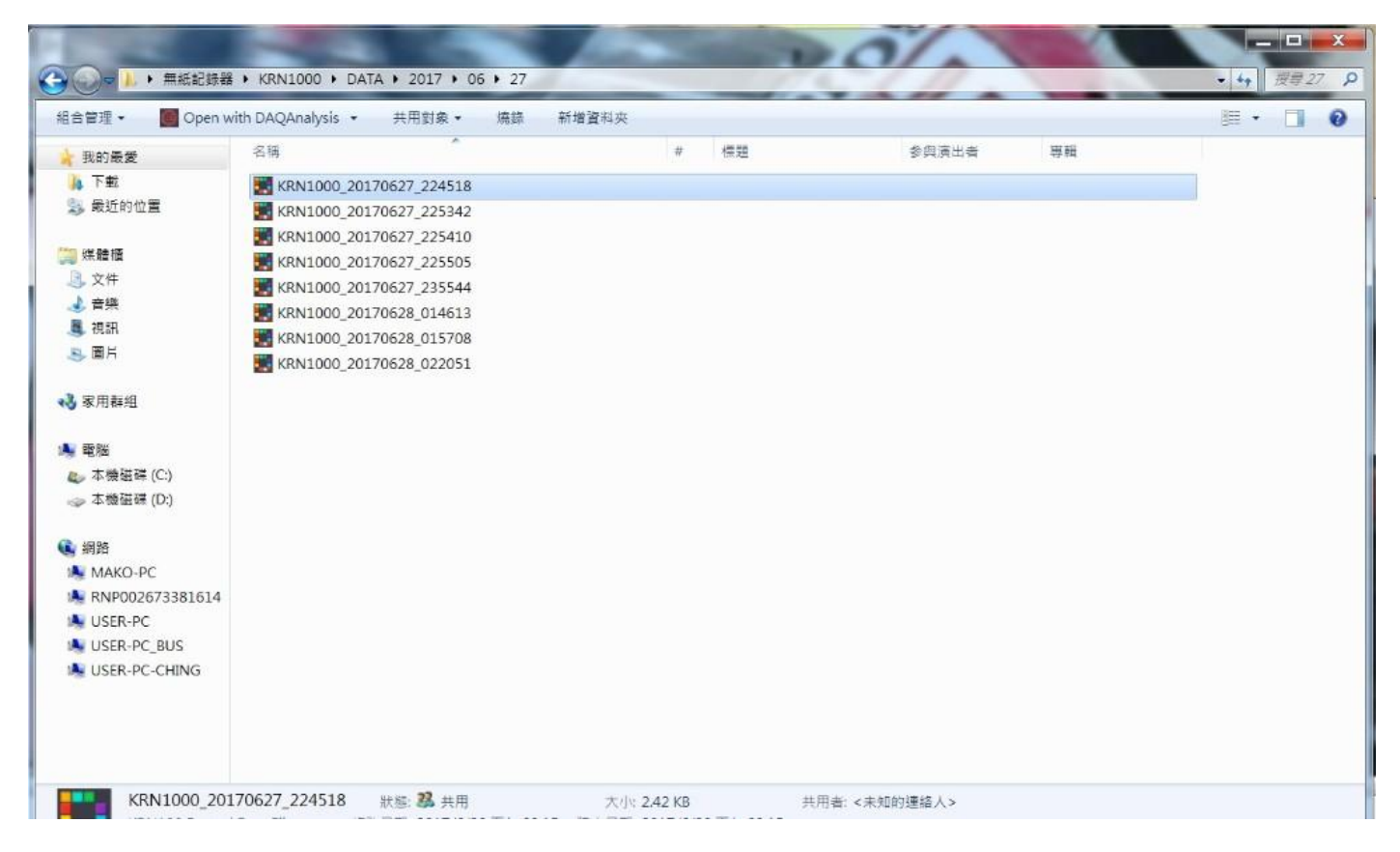